# Configuración Del Bloqueo De AnyConnect Y Ocultación De AnyConnect De La Lista Agregar/Eliminar Programa Para Windows

# Contenido

Introducción **Prerequisites Requirements Componentes Utilizados Antecedentes** Configurar Diagrama de la red Configuración del bloqueo de AnyConnect instaladores MSI desde el terminal del símbolo del sistema de Windows. Opción de bloqueo del asistente de instalación del paquete previo a la implementación de AnyConnect. Configurar Ocultar AnyConnect de la lista Agregar o quitar programas instaladores MSI desde el terminal del símbolo del sistema de Windows. Configure el bloqueo de AnyConnect y la opción Ocultar AnyConnect de la lista Agregar o guitar programas con ASDM Verificación Confirme que la función de bloqueo está activada para los módulos de AnyConnect instalados Confirme que la función Ocultar de la lista de programas Add/Remove esté habilitada para los módulos de AnyConnect instalados Troubleshoot Errores relacionados Información Relacionada Table Of Contents

# Introducción

En este documento se describen los pasos necesarios para habilitar el bloqueo de AnyConnect y Ocultar AnyConnect de la lista de programas Agregar/quitar para equipos con Windows.

Contribuido por Christian G. Hernández R, ingeniero del TAC de Cisco.

## Prerequisites

## Requirements

Cisco recomienda que tenga conocimiento sobre estos temas:

Configuración de Cisco Adaptive Security Appliance (ASA)

- configuración de Cisco AnyConnect
- · conocimiento básico de Windows

### **Componentes Utilizados**

La información que contiene este documento se basa en estas versiones de software y hardware:

- Cisco ASA versión 9.14.2.13
- Versión 7.14.1 de Cisco Adaptive Security Device Manager (ASDM)
- Cisco AnyConnect versiones 4.9.04053 y 4.9.06037

The information in this document was created from the devices in a specific lab environment. All of the devices used in this document started with a cleared (default) configuration. Si tiene una red en vivo, asegúrese de entender el posible impacto de cualquier comando.

# Antecedentes

**Bloqueo de AnyConnect para Windows:** Cisco recomienda que se concedan derechos limitados a los usuarios finales Cisco AnyConnect Secure Mobility Client en su dispositivo. Si el usuario final garantiza derechos adicionales, los instaladores pueden proporcionar una función de bloqueo que impida que los usuarios y los administradores locales desactiven o detengan los servicios de AnyConnect.

Dispone de tres opciones diferentes para activar la función de bloqueo de AnyConnect:

- 1. instaladores MSI desde el terminal del símbolo del sistema de Windows.
- 2. Opción de bloqueo del asistente de instalación del paquete previo a la implementación de AnyConnect.
- 3. ASDM Importe un ejemplo de bloqueo del instalador transforma el archivo en el ASA.

Ocultar AnyConnect de la lista Agregar o quitar programas para Windows: Puede ocultar los módulos AnyConnect instalados de la lista Agregar o quitar programas del Panel de control de Windows Desinstalar un programa.

Tiene dos opciones para activar la función Ocultar AnyConnect de la lista de programas Add/Remove:

- 1. instaladores MSI desde el terminal del símbolo del sistema de Windows.
- 2. ASDM Importe un ejemplo de archivo de transformación de dirección oculta del instalador al ASA.

# Configurar

## Diagrama de la red

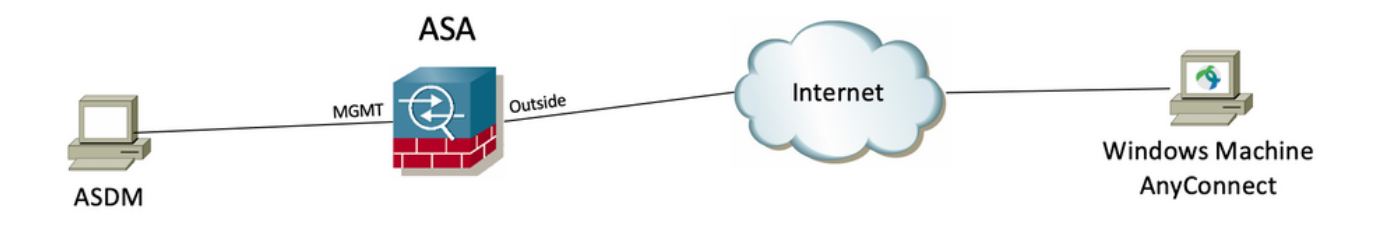

## Configurar bloqueo de AnyConnect

#### instaladores MSI desde el terminal del símbolo del sistema de Windows.

#### **Configuration Steps**

Paso 1. Descargue el archivo del paquete de implementación previa de AnyConnect para Windows.

Paso 1.1 Acceda a la página de descarga de software de Cisco y descargue la versión de AnyConnect para instalarla en el equipo con Windows.

Para este ejemplo, descargue el paquete de implementación previa de Windows AnyConnect que incluye la MSI individual archivos para la versión 4.9.04053 (anyconnect-win-4.9.04053-preDeploy-k9.zip).

| CISCO Products & Services               | Support   | t How to Buy Training & Events Partners                                                                                     |                                                               |                           | 00000                        |
|-----------------------------------------|-----------|----------------------------------------------------------------------------------------------------|---------------------------------------------------------------|---------------------------|------------------------------|
| Software Down                           | load      | b                                                                                                    |                                                               |                           |                              |
| Downloads Home / Security / VPN and End | dpoint Se | curity Clients / Cisco VPN Clients / AnyConnect Secure Mobility Client / AnyCo                                              | onnect Secure Mobility Cl                                     | ient v4.x / AnyConnect VF | N Client Software- 4.9.04053 |
| Q Search                                |           | AnyConnect Secure Mobility Clien                                                                                            | t v4.x                                                        |                           |                              |
| Expand All Collapse All                 |           | Release 4.9.04053                                                                                                    | Related Links a                                               | nd Documentation          |                              |
| Latest Release                          | ~         | ★ ★ ★ ☆ ☆ (1) Write 	 Read reviews A My Notifications                                                                       | AnyConnect Ordering<br>Release Notes for 4.9<br>Licensing FAQ | Guide<br>0.04053          |                              |
| 4.10.00093                              |           |                                                                                                    |                                                               |                           |                              |
| 4.9.06037                               |           |                                                                                                    |                                                               |                           |                              |
| All Release                             | ~         | AnyConnect 4.9 is available to customers with active AnyConnect Ap-<br>options. Software Download problems?                 | ex, Plus or VPN Only term                                     | /contracts. See the AnyCo | onnect Ordering Guide for    |
| Translations                            | >         | File Information                                                                                                    | Release Date                                                  | Size                      |                              |
| ISEComplianceModule                     | >         | AnyConnect Pre-Deployment Package (Linux 64-bit)                                                                            | 30-Nov-2020                                                   | 25.19 MB                  | <u>+</u> \;                  |
| AppSelector-2.0                         | >         | anyconnect-linux64-4.9.04053-predepioy-k9.tar.gz                                                                            |                                                               |                           | 1.2.4                        |
| Hostscan                                | >         | Application Programming Interface [API] (Linux 64-bit)<br>anyconnect-linux64-4.9.04053-vpnapi.tar.gz                        | 30-Nov-2020                                                   | 6.61 MB                   | ± ₩                          |
| Android                                 | >         | AnyConnect Headend Deployment Package (Linux 64-bit)                                                                        | 30-Nov-2020                                                   | 34.49 MB                  | <u>+</u> \;                  |
| 4.10                                    | >         | anyconnect-linux64-4.9.04053-webdeploy-k9.pkg                                                                               |                                                               |                           |                              |
| NVM                                     | >         | AnyConnect Pre-Deployment Package (Mac OS)<br>anyconnect-macos-4.9.04053-predeploy-k9.dmg                                   | 30-Nov-2020                                                   | 41.44 MB                  | <u>+</u> \;                  |
| 4.9                                     | ~         | Application Programming Interface [API] (Mac OS)                                                                            | 30-Nov-2020                                                   | 33.62 MB                  | ± \:                         |
| 4.9.06037                               |           | anyconnect-macos-4.9.04053-vpnapi.tar.gz                                                                                    |                                                               |                           |                              |
| 4.9.05042                               |           | AnyConnect Headend Deployment Package (Mac OS)                                                                              | 30-Nov-2020                                                   | 57.16 MB                  | ± ₩                          |
| 4.9.04053                               |           | Language localization transform Pre-Deployment (Windows)                                                                    | 30-Nov-2020                                                   | 0.64 MB                   | <u>+</u> \;                  |
|                                         |           | Language localization transform Headend Deployment (Windows) anyconnect-win-4.9.04053-core-vpn-lang-webdeploy-k9.zip        | 30-Nov-2020                                                   | 0.65 MB                   | <u>+</u> \;                  |
|                                         |           | AnyConnect Pre-Deployment Package (Windows) - includes<br>individual MSI files<br>anyconnect-win-4.9.04053-predeploy-k9.zip | 30-Nov-2020                                                   | 59.62 MB                  | $\pm$ $\because$             |

Paso 2. Descargue el archivo de transformación del instalador de AnyConnect para Windows.

Paso 2.1 Navegue hasta la página de descarga del software de Cisco y descargue el archivo de transformaciones de AnyConnect Installer para Windows que coincida con la misma versión de AnyConnect que se instalará en el equipo de Windows.

Para este ejemplo, descargue el archivo de transformación para la versión 4.9.04053 de AnyConnect (tools-anyconnect-win-4.9.04053-transforms.zip).

Expand All Collapse All

 $\sim$ 

 $\sim$ 

> >

> >

>

>

>

Latest Release

### 4.10.00093

4.9.06037

All Release Translations ISEComplianceModule AppSelector-2.0 Hostscan Android 4.10 NVM 4.9 4.9.06037 4.9.05042 4.9.04053

Release 4.9.04053  $\bigstar \bigstar \bigstar \bigstar \bigstar$  (1) Write  $\triangleq$  | Read reviews A My Notifications

Related Links and Documentation AnyConnect Ordering Guide Release Notes for 4.9.04053 Licensing FAQ

| ile Information                                                                                                    | Release Date | Size      |             |
|----------------------------------------------------------------------------------------------------|--------------|-----------|-------------|
| AnyConnect Pre-Deployment Package (Linux 64-bit)<br>nyconnect-linux64-4.9.04053-predeploy-k9.tar.gz                                     | 30-Nov-2020  | 25.19 MB  | <u>+</u> \. |
| upplication Programming Interface [API] (Linux 64-bit)<br>nyconnect-linux64-4.9.04053-vpnapi.tar.gz                                     | 30-Nov-2020  | 6.61 MB   | <u>+</u> \- |
| InyConnect Headend Deployment Package (Linux 64-bit)<br>nyconnect-linux64-4.9.04053-webdeploy-k9.pkg                                    | 30-Nov-2020  | 34.49 MB  | <u>+</u> \- |
| nyConnect Pre-Deployment Package (Mac OS)<br>nyconnect-macos-4.9.04053-predeploy-k9.dmg                                                 | 30-Nov-2020  | 41.44 MB  | <u>+</u> \. |
| \pplication Programming Interface [API] (Mac OS)<br>nyconnect-macos-4.9.04053-vpnapi.tar.gz                                             | 30-Nov-2020  | 33.62 MB  | <u>+</u> \. |
| InyConnect Headend Deployment Package (Mac OS)<br>nyconnect-macos-4.9.04053-webdeploy-k9.pkg                                            | 30-Nov-2020  | 57.16 MB  | <u>+</u> \. |
| anguage localization transform Pre-Deployment (Windows)<br>inyconnect-win-4.9.04053-core-vpn-lang-predeploy-k9.zip                      | 30-Nov-2020  | 0.64 MB   | <u>+</u> \. |
| anguage localization transform Headend Deployment (Windows)<br>nyconnect-win-4.9.04053-core-vpn-lang-webdeploy-k9.zip                   | 30-Nov-2020  | 0.65 MB   | <u>+</u> \. |
| nyConnect Pre-Deployment Package (Windows) - includes<br>ndividual MSI files<br>inyconnect-win-4.9.04053-predeploy-k9.zip               | 30-Nov-2020  | 59.62 MB  | <u>+</u> \. |
| \pplication Programming Interface [API] (Windows)<br>nyconnect-win-4.9.04053-vpnapi.zip                                                 | 30-Nov-2020  | 141.06 MB | <u>+</u> \. |
| NyConnect Headend Deployment Package (Windows)<br>inyconnect-win-4.9.04053-webdeploy-k9.pkg                                             | 30-Nov-2020  | 67.32 MB  | <u>+</u> \. |
| nyConnect Pre-Deployment Package (Windows 10 ARM64) -<br>ncludes individual MSI files<br>nyconnect-win-arm64-4.9.04053-predeploy-k9.zip | 30-Nov-2020  | 28.84 MB  | <u>+</u> \. |
| nryConnect Headend Deployment Package (Windows 10 ARM64)<br>)<br>nyconnect-win-arm64-4.9.04053-webdeploy-k9.pkg                         | 30-Nov-2020  | 36.48 MB  | <u>+</u> \. |
| rofile Editor (Windows)<br>nols-anyconnect-win-4 9 (M053-profileeritor-k9 msi                                                           | 30-Nov-2020  | 10.61 MB  | <u>+</u> \- |

Paso 3. Descomprima los archivos de AnyConnect descargados en diferentes carpetas.

Paso 3.1 El archivo anyconnect-win-4.9.04053-preDeploy-k9.zip se descomprime en la siguiente ruta de acceso de la carpeta: C:\Users\calo\Downloads\anyconnect-win-4.9.04053-preDeploy-k9.

| 1 🖓 🚺 | <b>-</b> | anyconnect-win-4.9.04053-predeploy-k9  |
|-------|----------|----------------------------------------|
|       |          | conjectorices contracted preseptory of |

×

855 📼

| → * ↑ -> T        | his PC > Downloads > anyconnect-win-4.9.04053-predeploy-ks | ڻ ~ ٿ              | Search anyconnect- | win-4.9.0 🔎 |
|-------------------|------------------------------------------------------------|--------------------|--------------------|-------------|
| 📌 Quick access    | Name                                                       | Date modified      | Туре               | Size        |
| CasDrive          | Profiles                                                   | 5/3/2021 4:48 PM   | File folder        |             |
| Chebrive          | Setup                                                      | 5/3/2021 4:48 PM   | File folder        |             |
| This PC           | 😼 anyconnect-win-4.9.04053-amp-predeploy-k9                | 11/19/2020 4:21 AM | Windows Installer  | 2,544 KB    |
| Desktop           | 😼 anyconnect-win-4.9.04053-core-vpn-predeploy-k9           | 11/19/2020 4:57 AM | Windows Installer  | 15,447 KB   |
| Documents         | 😼 anyconnect-win-4.9.04053-dart-predeploy-k9               | 11/19/2020 4:58 AM | Windows Installer  | 4,728 KB    |
|                   | 😼 anyconnect-win-4.9.04053-gina-predeploy-k9               | 11/19/2020 4:58 AM | Windows Installer  | 2,826 KB    |
| Music             | 😼 anyconnect-win-4.9.04053-iseposture-predeploy-k9         | 11/19/2020 4:30 AM | Windows Installer  | 3,207 KB    |
| J Music           | 🛃 anyconnect-win-4.9.04053-nam-predeploy-k9                | 11/19/2020 4:24 AM | Windows Installer  | 6,281 KB    |
| Pictures          | 🛃 anyconnect-win-4.9.04053-nvm-predeploy-k9                | 11/19/2020 4:50 AM | Windows Installer  | 6,768 KB    |
| Videos            | 🛃 anyconnect-win-4.9.04053-posture-predeploy-k9            | 11/19/2020 4:27 AM | Windows Installer  | 10,733 KB   |
| 🏪 Local Disk (C:) | 😼 anyconnect-win-4.9.04053-umbrella-predeploy-k9           | 11/19/2020 4:53 AM | Windows Installer  | 3,928 KB    |
| A Maturada        | 🛃 anyconnect-win-4.9.04053-websecurity-predeploy-k9        | 11/19/2020 4:45 AM | Windows Installer  | 2,974 KB    |
| - INEtWORK        | install                                                    | 5/15/2021 12:00 AM | Text Document      | 463 KB      |
| 崤 Homegroup       | 🚯 Setup                                                    | 11/19/2020 4:47 AM | Application        | 958 KB      |
|                   | setup                                                      | 11/19/2020 4:06 AM | HTML Application   | 22 KB       |

15 items

Paso 3.2 Las herramientas-anyconnect-win-4.9.04053-transforms.zipel archivo se descomprime en la siguiente ruta de acceso de la carpeta: C:\Users\calo\Downloads\tools-anyconnect-win-4.9.04053-transforms.

| ^                                                                                                    |                                                                |                                  |                         |
|----------------------------------------------------------------------------------------------------|----------------------------------------------------------------|----------------------------------|-------------------------|
| Quick access     Name     anyconnect-win-hide-addremove-display.mst                                                                                                    | Date modified<br>11/19/2020 5:03 AM                            | Type<br>MST File                 | Size                    |
| OneDrive     _anyconnect-win-lockdown.mst     _anyconnect-win-reboot-reallysuppress.mst                                                                                    | 11/19/2020 5:03 AM<br>11/19/2020 5:03 AM                       | MST File<br>MST File             | 15 KB<br>32 KB          |
| Desktop     anyconnect-win-disable-customer-experience-feedback.mst     anyconnect-win-enablefips.mst     anyconnect-win-gui-desktop-shortcut.mst                          | 11/19/2020 5:03 AM<br>11/19/2020 5:03 AM<br>11/19/2020 5:03 AM | MST File<br>MST File             | 32 KB<br>15 KB<br>32 KB |
| Downloads     anyconnect-win-reset-adapter-mtu.mst     anyconnect-win-strict-cert-policy.mst     prictures     vpngina_anyconnect-win-reboot-reallysuppress.mst     Videos | 11/19/2020 5:03 AM<br>11/19/2020 5:03 AM<br>11/19/2020 5:03 AM | MST File<br>MST File<br>MST File | 32 KB<br>15 KB<br>32 KB |
| Local Disk (C:)                                                                                                    |                                                                |                                  |                         |
| • Homegroup                                                                                                    |                                                                |                                  |                         |

Paso 4. Copie y pegue el bloqueo de AnyConnect que transforma el archivo en la misma carpeta que los archivos del instalador de AnyConnect MSI. Paso 4.1 Desde la carpeta tools-anyconnect-win-4.9.04053-transforms, copie el \_anyconnect-win-lockdown.mst lockdown transforma el archivo y lo pega en la carpeta anyconnect-win-4.9.04053-preploy-k9 como se indica a continuación.

| 📙   🛃 📙 🖛   anyconne                 | ct-win-4.9.04053-predeploy-k9                                                                                                    | -                          | - 🗆 🗙                   |
|--------------------------------------|----------------------------------------------------------------------------------------------------|----------------------------|-------------------------|
| File Home Share                      | View                                                                                                    |                            | ~ 🕐                     |
| ← → * ↑ 📙 « Do                       | w > anyconnect-win-4.9.04053-predeploy-k9 🗸 🗸                                                                                        | Search anyconne            | ct-win-4.9.0 , <b>P</b> |
| 📌 Quick access                       | Name                                                                                                    | Date modified              | Туре                    |
|                                      | Profiles                                                                                                    | 5/3/2021 4:48 PM           | File folder             |
| oneonice                             | Setup                                                                                                    | 5/3/2021 4:48 PM           | File folder             |
| 💻 This PC                            | anyconnect-win-lockdown.mst                                                                                                    | 11/19/2020 5:03 AM         | MST File                |
| E Desktop                            | 🛃 anyconnect-win-4.9.04053-amp-predeploy-k9                                                                                          | 11/19/2020 4:21 AM         | Windows Installer       |
| Documents                            | 🛃 anyconnect-win-4.9.04053-core-vpn-predeploy-k9                                                                                     | 11/19/2020 4:57 AM         | Windows Installer       |
|                                      | 🛃 anyconnect-win-4.9.04053-dart-predeploy-k9                                                                                         | 11/19/2020 4:58 AM         | Windows Installer       |
| Musia                                | 🛃 anyconnect-win-4.9.04053-gina-predeploy-k9                                                                                         | 11/19/2020 4:58 AM         | Windows Installer       |
| J) Music                             | 🛃 anyconnect-win-4.9.04053-iseposture-predeploy-k9                                                                                   | 11/19/2020 4:30 AM         | Windows Installer       |
| Pictures                             | 😼 anyconnect-win-4.9.04053-nam-predeploy-k9                                                                                          | 11/19/2020 4:24 AM         | Windows Installer       |
| 🚪 Videos                             | 😼 anyconnect-win-4.9.04053-nvm-predeploy-k9                                                                                          | 11/19/2020 4:50 AM         | Windows Installer       |
| 🏪 Local Disk (C:)                    | 😼 anyconnect-win-4.9.04053-posture-predeploy-k9                                                                                      | 11/19/2020 4:27 AM         | Windows Installer       |
| A Maturali                           | 😼 anyconnect-win-4.9.04053-umbrella-predeploy-k9                                                                                     | 11/19/2020 4:53 AM         | Windows Installer       |
| Vetwork                              | 😼 anyconnect-win-4.9.04053-websecurity-predeploy                                                                                     | 11/19/2020 4:45 AM         | Windows Installer       |
|                                      | install                                                                                                    | 5/14/2021 7:48 PM          | Text Document           |
|                                      | 🚯 Setup                                                                                                    | 11/19/2020 4:47 AM         | Application             |
|                                      | 🛅 setup                                                                                                    | 11/19/2020 4:06 AM         | HTML Application        |
|                                      | <                                                                                                    |                            | >                       |
| 16 items 1 item selected             | 14.5 KB                                                                                                    |                            |                         |
| Paso 5. CD en la ruta de la carpeta  | que tiene los archivos de instalación de MSI AnyConnect.                                                                             |                            |                         |
| Paso 5.1 Abra un terminal del símb   | olo del sistema de Windows y ccd en la ruta de la carpeta que tiene los                                                              | archivos de instalación de | MSI AnyConnect y el     |
| Este ejemplo cd en la siguiente ruta | I.mst transforma el archivo copiado/pegado en el paso anterior. a de la carpeta C:\Users\calo\Downloads\anyconnect-win-4.9.04053-pre | eDeploy-k9.                |                         |
| Command Prompt                       |                                                                                                    |                            | – 🗆 ×                   |
| Microsoft Windows [Version           | 10.0.10586]                                                                                                    |                            |                         |
| (c) 2015 Microsoft Corporat          | ion. All rights reserved.                                                                                                    |                            |                         |
| C:\Users\calo≻cd C:\Users\c          | alo\Downloads\anyconnect-win-4.9.04053-predeploy-k9                                                                                  |                            |                         |
| C:\Users\calo\Downloads\any          | connect-win-4.9.04053-predeploy-k9>                                                                                                  |                            |                         |
|                                      |                                                                                                    |                            |                         |
|                                      |                                                                                                    |                            |                         |
|                                      |                                                                                                    |                            |                         |
|                                      |                                                                                                    |                            |                         |
|                                      |                                                                                                    |                            |                         |

Paso 6. Instale los módulos de AnyConnect con el archivo de transformaciones de bloqueo.

Paso 6.1 I Instale cada uno de los módulos de AnyConnect requeridos con el siguiente comando del instalador MSI que apunta al archivo del módulo AnyConnect .msi y el bloqueo \_anyconnect-win-lockdown.mst transforma el archivo.

Nota:La configuración del valor LOCKDOWN como "1", habilita la función de bloqueo para que el módulo AnyConnect se instale.

Nota: Cisco recomienda utilizar el archivo de transformación de ejemplo proporcionado para establecer esta propiedad, aplicar la transformación a cada instalador MSI para cada módulo que desee bloquear. Puede descargar las transformaciones de muestra desde la página de descarga del software Cisco AnyConnect Secure Mobility Client.

**Nota:**Si implementa el cliente principal más uno o más módulos opcionales, debe aplicar la propiedad LOCKDOWN a cada uno de los instaladores. Esta operación es de una sola manera y no se puede eliminar a menos que vuelva a instalar el producto.

Paso 6.2 En este ejemplo se instala el módulo AnyConnect CORE & VPN y el archivo \_anyconnect-win-lockdown.mst lockdown, ambos coinciden con los archivos de la versión 4.9.04053 de AnyConnect.

msiexec -i anyconnect-win-4.9.04053-core-vpn-predeploy-k9.msi TRANSFORMS=\_anyconnect-win-

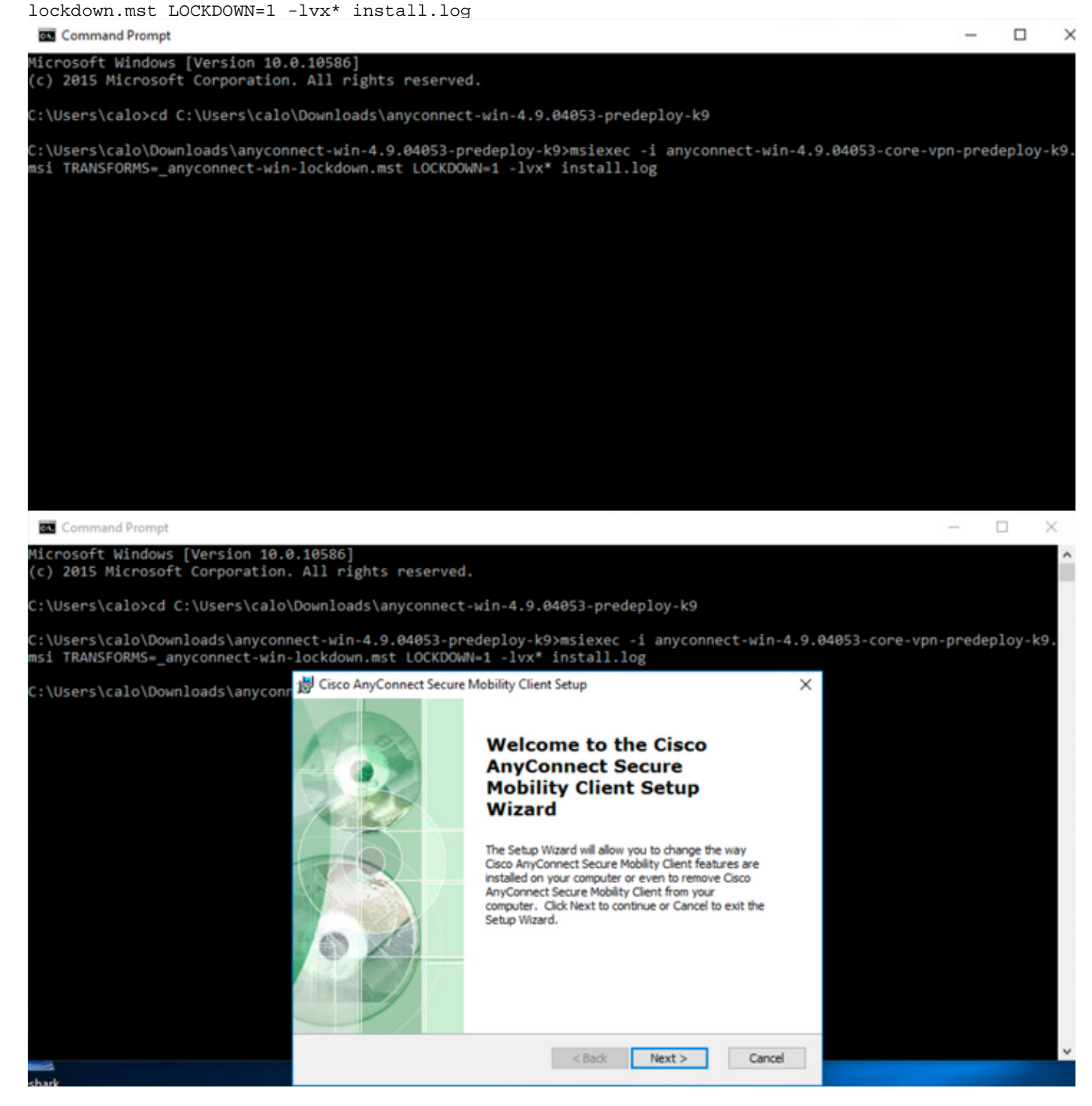

| 😸 Cisco AnyConnect Secure Mobility Clie                                                        | nt Setup                           |                                     | ×                    |
|------------------------------------------------------------------------------------------------|------------------------------------|-------------------------------------|----------------------|
| End-User License Agreement                                                                     |                                    |                                     | F                    |
| Please read the following license agreeme                                                      | ent carefully                      |                                     | to the               |
|                                                                                                |                                    |                                     |                      |
| Supplemental End Us<br>for AnyConnect® Sec<br>and other VPN-                                   | er Licens<br>ure Mobi<br>related S | se Agreen<br>lity Client<br>oftware | nent<br>v4.x         |
| IMPORTANT: READ CAREFU                                                                         | ILLY                               |                                     |                      |
| This Supplemental End User Lic<br>additional terms and conditions for t                        | ense Agreeme<br>he Software Pro    | ent ("SEULA")<br>oduct licensed u   | contains<br>nder the |
| • I accept the terms in the License Agree                                                      | ement                              |                                     |                      |
| ○ I do not accept the terms in the Licens                                                      | e Agreement                        |                                     |                      |
| Advanced Installer                                                                             |                                    |                                     |                      |
|                                                                                                | < Back                             | Next >                              | Cancel               |
| 😸 Cisco AnyConnect Secure Mobility Clier                                                       | nt Setup                           |                                     | ×                    |
| Ready to Install                                                                               |                                    |                                     | 6.0                  |
| The Setup Wizard is ready to begin the Ty                                                      | pical installation                 |                                     | 1000                 |
| Click "Install" to begin the installation. If y installation settings, click "Back". Click "Ca | you want to revie                  | w or change any o                   | of your              |
| Advanced Installer                                                                             |                                    |                                     |                      |
|                                                                                                | < Back                             | 💡 Install                           | Cancel               |

### 😸 Cisco AnyConnect Secure Mobility Client Setup

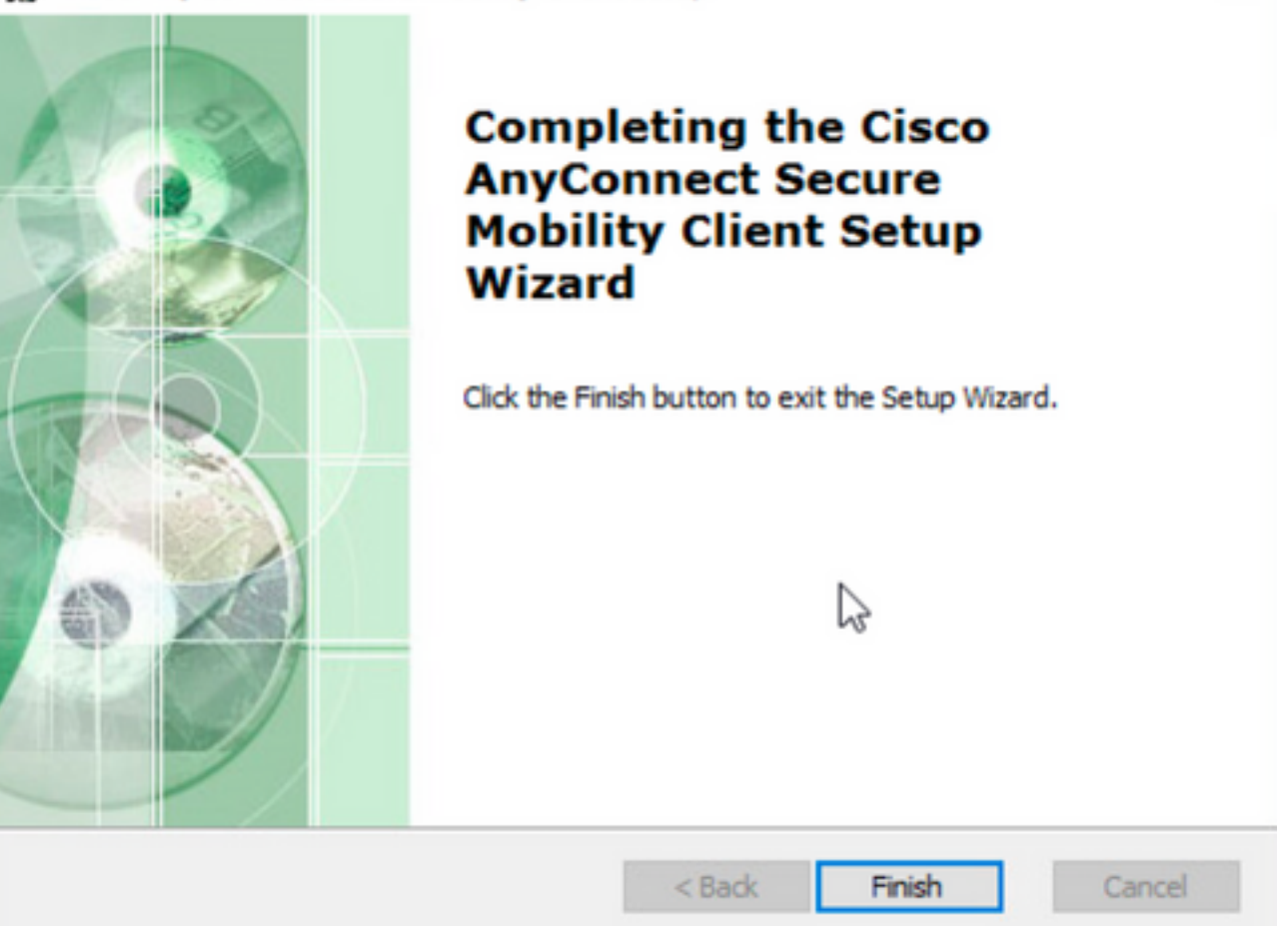

×

 $\times$ 

Paso 6.3 En este ejemplo se instala el módulo de seguridad de roaming de AnyConnect Umbrella y el archivo \_anyconnect-win-lockdown.mst lockdown, ambos coinciden con los archivos de la versión 4.9.04053 de AnyConnect.

msiexec -i anyconnect-win-4.9.04053-umbrella-predeploy-k9.msi TRANSFORMS=\_anyconnect-winlockdown.mst LOCKDOWN=1 -lvx\* install.log

Command Prompt

Microsoft Windows [Version 10.0.10586] (c) 2015 Microsoft Corporation. All rights reserved. C:\Users\calo>cd C:\Users\calo\Downloads\anyconnect-win-4.9.04053-predeploy-k9 C:\Users\calo\Downloads\anyconnect-win-4.9.04053-predeploy-k9>msiexec -i anyconnect-win-4.9.04053-umbrella-predeploy-k9. msi TRANSFORMS=\_anyconnect-win-lockdown.mst LOCKDOWN=1 -lvx\* install.log\_

Opción de bloqueo de AnyConnect paquete previo a la implementación asistente de instalación.

#### **Configuration Steps**

Paso 1. Descargue el archivo del paquete de implementación previa de Anyconnect para Windows.

Paso 1.1 Acceda a la página de descarga de software de Cisco y descargue la versión de AnyConnect para instalarla en el equipo con Windows.

Para este ejemplo, descargue el paquete de implementación previa de Windows AnyConnect que incluye los archivos individuales MSI para la versión 4.9.04053 (anyconnect-win-4.9.04053-preDeploy-k9.zip).

| CISCO Products & Servic         | es Support          | How to Buy                                                  | Training & Events                                         | Partners                                      |                                                                             |                                           | 9 9 9 9 9                      |
|---------------------------------|---------------------|-------------------------------------------------------------|-----------------------------------------------------------|-----------------------------------------------|-----------------------------------------------------------------------------|-------------------------------------------|--------------------------------|
| Software Do                     | wnload              |                                                             |                                                           |                                               |                                                                             |                                           |                                |
| Downloads Home / Security / VPM | N and Endpoint Secu | urity Clients / Cisco V                                     | /PN Clients / AnyConnect                                  | Secure Mobility Client / AnyCon               | nect Secure Mobility                                                        | Client v4.x / AnyConnect                  | /PN Client Software- 4.9.04053 |
| Q Search                        |                     | AnyCon                                                      | nect Secure                                               | Mobility Client                               | v4.x                                                                        |                                           |                                |
| Expand All Collapse             | e All               | Release 4.9.<br>★★★★☆☆<br>♠ My Notification                 | 04053<br>(1) Write 🔒   Read revie<br>Is                   | ws                                            | Related Links<br>AnyConnect Orderin<br>Release Notes for 4<br>Licensing FAQ | and Documentatior<br>ng Guide<br>.9.04053 | 1                              |
| 4.9.06037<br>All Release        | ~                   | AnyConnect<br>options. Sof                                  | t 4.9 is available to custom<br>ftware Download problems  | ers with active AnyConnect Ape                | c, Plus or VPN Only te                                                      | rm/contracts. See the Any                 | Connect Ordering Guide for     |
| Translations                    | >                   | File Information                                            |                                                           |                                               | Polosso Dato                                                                | Size                                      |                                |
| ISEComplianceModule             | >                   | AnyConnect Pre-<br>anyconnect-linux64                       | -Deployment Package                                       | (Linux 64-bit) 🖷<br>9.tar.gz                  | 30-Nov-2020                                                                 | 25.19 MB                                  | <u>+</u> \;                    |
| Hostscan                        | >                   | Application Progr<br>anyconnect-linux64                     | ramming Interface [API<br>1-4.9.04053-vpnapi.tar.gz       | ] (Linux 64-bit) 🗎                            | 30-Nov-2020                                                                 | 6.61 MB                                   | <u>+</u> \;                    |
| Android<br>4.10                 | >                   | AnyConnect Hea<br>anyconnect-linux64                        | dend Deployment Pack<br>1-4.9.04053-webdeploy-k           | age (Linux 64-bit) <sub>∰</sub><br>9.pkg      | 30-Nov-2020                                                                 | 34.49 MB                                  | <u>+</u> \;                    |
| NVM                             | >                   | AnyConnect Pre-<br>anyconnect-macos                         | -Deployment Package<br>-4.9.04053-predeploy-k9            | 'Mac OS) <sub>∰</sub><br>.dmg                 | 30-Nov-2020                                                                 | 41.44 MB                                  | <u>+</u> \;                    |
| 4.9<br>4.9.06037                | ×                   | Application Programyconnect-macos                           | ramming Interface [API<br>-4.9.04053-vpnapi.tar.gz        | ] (Mac OS)                                    | 30-Nov-2020                                                                 | 33.62 MB                                  | <u>+</u> \;                    |
| 4.9.05042                       |                     | AnyConnect Hea<br>anyconnect-macos                          | dend Deployment Pack<br>-4.9.04053-webdeploy-k            | age (Mac OS)<br>9.pkg                         | 30-Nov-2020                                                                 | 57.16 MB                                  | <u>+</u> \;                    |
| 4.9.04053                       |                     | Language localization anyconnect-win-4.                     | ation transform Pre-De<br>9.04053-core-vpn-lang-p         | ployment (Windows) 📄<br>redeploy-k9.zip       | 30-Nov-2020                                                                 | 0.64 MB                                   | <u>+</u> \;                    |
|                                 |                     | Language localiza<br>anyconnect-win-4.                      | ation transform Header<br>9.04053-core-vpn-lang-v         | nd Deployment (Windows) 🗃<br>vebdeploy-k9.zip | 30-Nov-2020                                                                 | 0.65 MB                                   | <u>+</u> \:                    |
|                                 |                     | AnyConnect Pre-<br>individual MSI file<br>anyconnect-win-4. | -Deployment Package (<br>es @<br>9.04053-predeploy-k9.zip | Windows) - includes                           | 30-Nov-2020                                                                 | 59.62 MB                                  | $\pm$ $\because$               |

Paso 2. Abra el archivo de configuración de AnyConnect.

Paso 2.1 Descomprima el archivo anyconnect-win-4.9.04053-pre-Deploy-k9.zip descargado y abierto.

Paso 2.2 A continuación, haga doble clic en el archivo de configuración de AnyConnect.

| → * ↑ -> T        | his PC > Downloads > anyconnect-win-4.9.04053-predeploy-ks | ڻ ~ ٿ              | Search anyconnect- | win-4.9.0 |
|-------------------|------------------------------------------------------------|--------------------|--------------------|-----------|
| Quick access      | Name                                                       | Date modified      | Туре               | Size      |
| O Dia             | Profiles                                                   | 5/3/2021 4:48 PM   | File folder        |           |
| OneDrive          | Setup                                                      | 5/3/2021 4:48 PM   | File folder        |           |
| This PC           | 😼 anyconnect-win-4.9.04053-amp-predeploy-k9                | 11/19/2020 4:21 AM | Windows Installer  | 2,544     |
| Desktop           | 😼 anyconnect-win-4.9.04053-core-vpn-predeploy-k9           | 11/19/2020 4:57 AM | Windows Installer  | 15,447 1  |
| Documents         | 🛃 anyconnect-win-4.9.04053-dart-predeploy-k9               | 11/19/2020 4:58 AM | Windows Installer  | 4,7281    |
|                   | 🛃 anyconnect-win-4.9.04053-gina-predeploy-k9               | 11/19/2020 4:58 AM | Windows Installer  | 2,826     |
| Music             | B anyconnect-win-4.9.04053-iseposture-predeploy-k9         | 11/19/2020 4:30 AM | Windows Installer  | 3,207     |
| J Music           | 🛃 anyconnect-win-4.9.04053-nam-predeploy-k9                | 11/19/2020 4:24 AM | Windows Installer  | 6,281     |
| Pictures          | 😼 anyconnect-win-4.9.04053-nvm-predeploy-k9                | 11/19/2020 4:50 AM | Windows Installer  | 6,768     |
| Videos            | 😼 anyconnect-win-4.9.04053-posture-predeploy-k9            | 11/19/2020 4:27 AM | Windows Installer  | 10,733    |
| 🏪 Local Disk (C:) | 😼 anyconnect-win-4.9.04053-umbrella-predeploy-k9           | 11/19/2020 4:53 AM | Windows Installer  | 3,928     |
| Matuork           | 😼 anyconnect-win-4.9.04053-websecurity-predeploy-k9        | 11/19/2020 4:45 AM | Windows Installer  | 2,974     |
| P INELWORK        | install                                                    | 5/15/2021 12:00 AM | Text Document      | 463       |
| 4 Homegroup       | Setup -                                                    | 11/19/2020 4:47 AM | Application        | 958       |
|                   | setup                                                      | 11/19/2020 4:06 AM | HTML Application   | 221       |

15 items

Paso 3. Trabaje con el asistente de instalación de AnyConnect.

Paso 3.1 Seleccione los módulos de AnyConnect que desea instalar de las opciones mostradas.

Para este ejemplo, seleccione los módulos AnyConnect CORE & VPN y los módulos Umbrella Roaming Security.

Select the AnyConnect 4.9.04053 modules you wish to install:
Core & VPN
Start Before Login
Network Access Manager
VPN Posture (Hostscan)
AMP Enabler
Network Visibility Module
Cloud Web Security
Umbrella Roaming Security
ISE Posture
Select All
Diagnostic And Reporting Tool
Lock Down Component Services

Paso 4. Habilite la función de bloqueo de AnyConnect.

Paso 4.1 Para habilitar la función de bloqueo para los módulos CORE y VPN y Umbrella Roaming Security, seleccione la opción Bloquear servicios de componentes y continúe con la instalación.

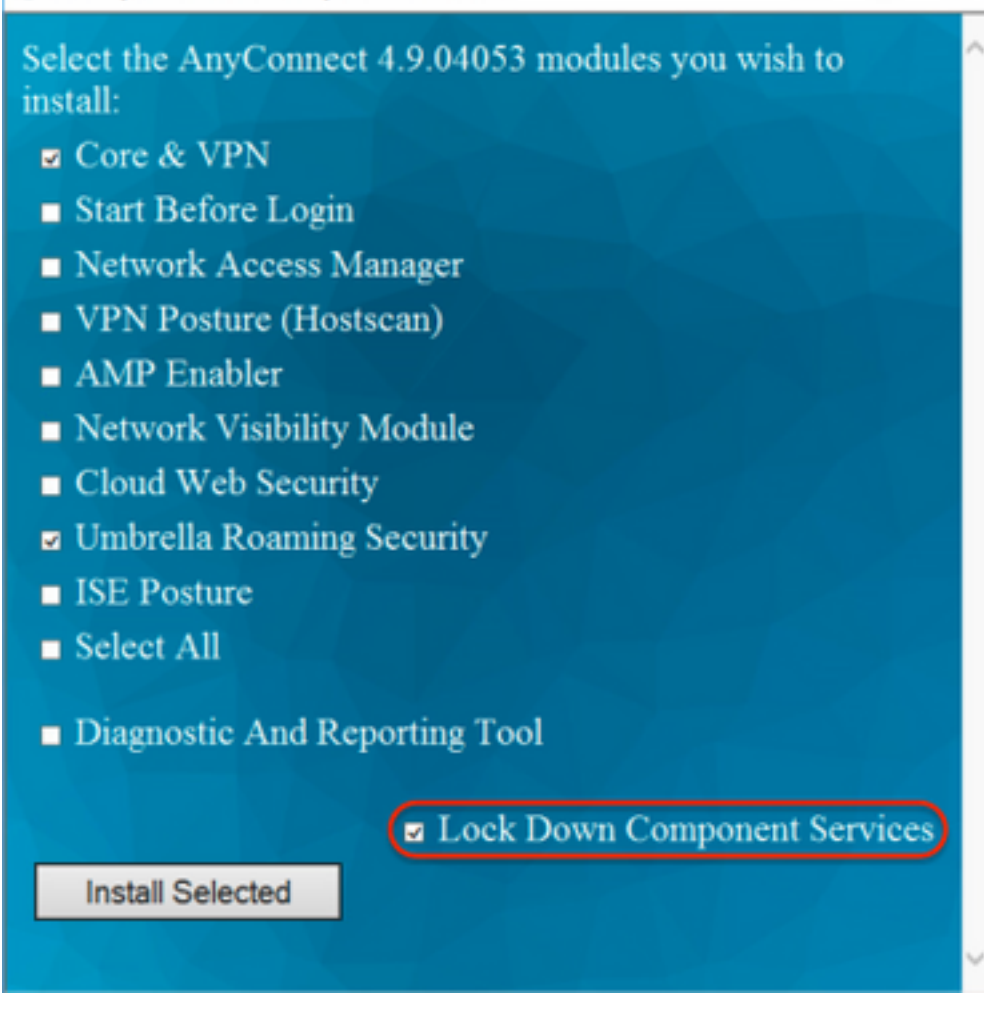

Paso 5. Confirme la instalación de los módulos AnyConnect.

Paso 5.1 La instalación de los módulos de AnyConnect se completa al 100% una vez que se muestra el siguiente mensaje.

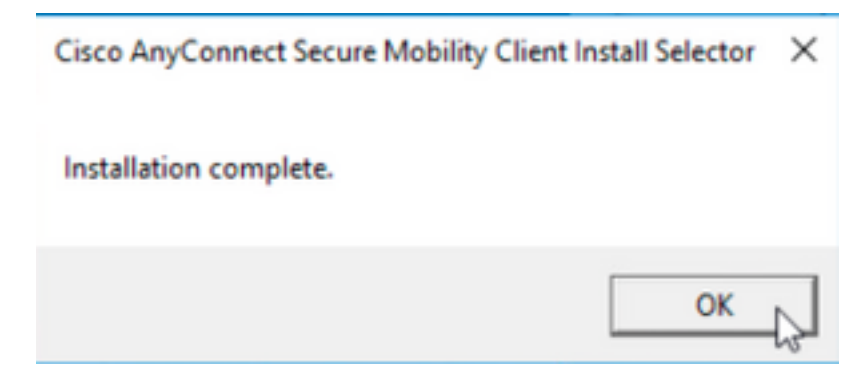

Configurar Ocultar AnyConnect de la lista Agregar o quitar programas

instaladores MSI desde el terminal del símbolo del sistema de Windows.

#### **Configuration Steps**

Paso 1. Descargue el archivo del paquete de implementación previa de AnyConnect para Windows.

Paso 1.1 Acceda a la página de descarga de software de Cisco y descargue la versión de AnyConnect para instalarla en el equipo con Windows.

Para este ejemplo, descargue el paquete de implementación previa de Windows AnyConnect que incluye la MSI individual archivos para la versión 4.9.04053 (anyconnect-win-4.9.04053-preDeploy-k9.zip).

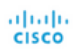

g & Events Partners

## Software Download

Downloads Home / Security / VPN and Endpoint Security Clients / Cisco VPN Clients / AnyConnect Secure Mobility Client / AnyConnect Secure Mobility Client v4.x / AnyConnect VPN Client Software- 4.9.04053

| Q Search                                          | $\supset$ | AnyConnect Secure Mobility Client                                                                                           | v4.x                                                                                  |                                        |             |
|---------------------------------------------------|-----------|----------------------------------------------------------------------------------------------------|---------------------------------------------------------------------------------------|----------------------------------------|-------------|
| Expand All Collapse All Latest Release 4.10.00093 | ~         | Release 4.9.04053<br>★★★☆☆ (1) Write ⊖   Read reviews<br>♣ My Notifications                                                 | Related Links an<br>AnyConnect Ordering (<br>Release Notes for 4.9.0<br>Licensing FAQ | d Documentation<br>Guide<br>14053      |             |
| 4.9.06037                                         |           |                                                                                                    | Dive of VON Only torry                                                                | contracts See the Asy-Connect Ordering | Quide for   |
| All Release                                       | ~         | AnyConnect 4.9 is available to customers with active AnyConnect Aper<br>options. Software Download problems?                | c, Plus or VPN Only term/                                                             | contracts. See the AnyConnect Ordering | Guide for   |
| Translations                                      | >         | File Information                                                                                                    | Release Date                                                                          | Size                                   |             |
| ISEComplianceModule AppSelector-2.0               | ><br>>    | AnyConnect Pre-Deployment Package (Linux 64-bit)<br>anyconnect-linux64-4.9.04053-predeploy-k9.tar.gz                        | 30-Nov-2020                                                                           | 25.19 MB                               | <u>+</u> \: |
| Hostscan                                          | >         | Application Programming Interface [API] (Linux 64-bit)<br>anyconnect-linux64-4.9.04053-vpnapi.tar.gz                        | 30-Nov-2020                                                                           | 6.61 MB                                | <u>+</u> \; |
| Android<br>4.10                                   | >         | AnyConnect Headend Deployment Package (Linux 64-bit)<br>anyconnect-linux64-4.9.04053-webdeploy-k9.pkg                       | 30-Nov-2020                                                                           | 34.49 MB                               | <u>+</u> \; |
| NVM                                               | >         | AnyConnect Pre-Deployment Package (Mac OS)<br>anyconnect-macos-4.9.04053-predeploy-k9.dmg                                   | 30-Nov-2020                                                                           | 41.44 MB                               | <u>+</u> \; |
| 4.9<br>4.9.06037                                  | ~         | Application Programming Interface [API] (Mac OS)  anyconnect-macos-4.9.04053-vpnapi.tar.gz                                  | 30-Nov-2020                                                                           | 33.62 MB                               | <u>+</u> \; |
| 4.9.05042                                         |           | AnyConnect Headend Deployment Package (Mac OS)  anyconnect-macos-4.9.04053-webdeploy-k9.pkg                                 | 30-Nov-2020                                                                           | 57.16 MB                               | <u>+</u> \; |
| 4.9.04053                                         |           | Language localization transform Pre-Deployment (Windows)<br>anyconnect-win-4.9.04053-core-vpn-lang-predeploy-k9.zip         | 30-Nov-2020                                                                           | 0.64 MB                                | <u>+</u> \; |
|                                                   |           | Language localization transform Headend Deployment (Windows)<br>anyconnect-win-4.9.04053-core-vpn-lang-webdeploy-k9.zip     | 30-Nov-2020                                                                           | 0.65 MB                                | <u>+</u> \; |
|                                                   |           | AnyConnect Pre-Deployment Package (Windows) - includes<br>individual MSI files<br>anyconnect-win-4.9.04053-predeploy-k9.zip | 30-Nov-2020                                                                           | 59.62 MB                               | ± ₩         |

Paso 2. Descargue el archivo de transformación del instalador de AnyConnect para Windows.

Paso 2.1 Navegue hasta la página de descarga del software de Cisco y descargue el archivo de transformaciones de AnyConnect Installer para Windows que coincida con la misma versión de AnyConnect que se instalará en el equipo de Windows.

Para este ejemplo, descargue el archivo de transformación para la versión 4.9.04053 de AnyConnect (tools-anyconnect-win-4.9.04053-transforms.zip).

Expand All Collapse All

 $\sim$ 

>

>

>

>

>

>

>

Latest Release

## 4.10.00093

1.0.00000

4.9.06037 All Release Translations ISEComplianceModule AppSelector-2.0 Hostscan Android 4.10 NVM 4.9 4.9.06037 4.9.05042 4.9.04053 Release 4.9.04053 ★★★★☆☆(1) Write ▲ | Read reviews My Notifications

Related Links and Documentation AnyConnect Ordering Guide Release Notes for 4.9.04053 Licensing FAQ

AnyConnect 4.9 is available to customers with active AnyConnect Apex, Plus or VPN Only term/contracts. See the AnyConnect Ordering Guide for options, Software Download problems? File Information **Release Date** Size AnyConnect Pre-Deployment Package (Linux 64-bit) 30-Nov-2020 25.19 MB <u>+ \</u> anyconnect-linux64-4.9.04053-predeploy-k9.tar.gz <u>+ \:</u> 6.61 MB 30-Nov-2020 Application Programming Interface [API] (Linux 64-bit) anyconnect-linux64-4.9.04053-vpnapi.tar.gz AnyConnect Headend Deployment Package (Linux 64-bit) 30-Nov-2020 34.49 MB <u>+ \.</u> anyconnect-linux64-4.9.04053-webdeploy-k9.pkg <u>+ \.</u> AnyConnect Pre-Deployment Package (Mac OS) 30-Nov-2020 41.44 MB anyconnect-macos-4.9.04053-predeploy-k9.dmg Application Programming Interface [API] (Mac OS) 30-Nov-2020 33.62 MB <u>+ \:</u> anyconnect-macos-4.9.04053-vpnapi.tar.gz <u>+ \-</u> AnyConnect Headend Deployment Package (Mac OS) 30-Nov-2020 57.16 MB

| anyconnect-macos-4.9.04053-webdepioy-k9.pkg                                                                                                |             |           |             |
|----------------------------------------------------------------------------------------------------|-------------|-----------|-------------|
| Language localization transform Pre-Deployment (Windows)<br>anyconnect-win-4.9.04053-core-vpn-lang-predeploy-k9.zip                        | 30-Nov-2020 | 0.64 MB   | <u>+</u> \: |
| Language localization transform Headend Deployment (Windows) anyconnect-win-4.9.04053-core-vpn-lang-webdeploy-k9.zip                       | 30-Nov-2020 | 0.65 MB   | <u>+</u> \; |
| AnyConnect Pre-Deployment Package (Windows) - includes<br>individual MSI files<br>anyconnect-win-4.9.04053-predeploy-k9.zip                | 30-Nov-2020 | 59.62 MB  | ± ₩         |
| Application Programming Interface [API] (Windows)<br>anyconnect-win-4.9.04053-vpnapi.zip                                                   | 30-Nov-2020 | 141.06 MB | <u>+</u> \; |
| AnyConnect Headend Deployment Package (Windows)<br>anyconnect-win-4.9.04053-webdeploy-k9.pkg                                               | 30-Nov-2020 | 67.32 MB  | <u>+</u> \; |
| AnyConnect Pre-Deployment Package (Windows 10 ARM64) -<br>includes individual MSI files<br>anyconnect-win-arm64-4.9.04053-predeploy-k9.zip | 30-Nov-2020 | 28.84 MB  | ± ₩         |
| AnyConnect Headend Deployment Package (Windows 10 ARM64)<br>anyconnect-win-arm64-4.9.04053-webdeploy-k9.pkg                                | 30-Nov-2020 | 36.48 MB  | <u>+</u> \; |
| Profile Editor (Windows)<br>tools-anyconnect-win-4.9.04053-profileeditor-k9.msi                                                            | 30-Nov-2020 | 10.61 MB  | <u>+</u> \; |
| AnyConnect Installer Transforms (Windows)                                                                                                  | 30-Nov-2020 | 0.05 MB   | + \         |

Paso 3. Descomprima los archivos de AnyConnect descargados en diferentes carpetas.

Paso 3.1 El archivo **anyconnect-win-4.9.04053-preDeploy-k9.zip** se descomprime en la siguiente ruta de acceso de la carpeta: C:\Users\calo\Downloads\anyconnect-win-4.9.04053-preDeploy-k9.

tools-anyconnect-win-4.9.04053-transforms.zip

| 🖓 | Ŧ | anyconnect-win-4.9.04053-predeploy-k9 |
|---|---|---------------------------------------|
|---|---|---------------------------------------|

 $\times$ 

833

| > < 🛧 📴 > T       | his PC > Downloads > anyconnect-win-4.9.04053-predeploy-k9 | ڻ v                | Search anyconnect- | win-4.9.0 , |
|-------------------|------------------------------------------------------------|--------------------|--------------------|-------------|
| 📌 Quick access    | Name                                                       | Date modified      | Туре               | Size        |
|                   | Profiles                                                   | 5/3/2021 4:48 PM   | File folder        |             |
| ConeDrive         | Setup                                                      | 5/3/2021 4:48 PM   | File folder        |             |
| 💻 This PC         | 🛃 anyconnect-win-4.9.04053-amp-predeploy-k9                | 11/19/2020 4:21 AM | Windows Installer  | 2,544 KE    |
| Desktop           | 🛃 anyconnect-win-4.9.04053-core-vpn-predeploy-k9           | 11/19/2020 4:57 AM | Windows Installer  | 15,447 KE   |
| Documents         | 😼 anyconnect-win-4.9.04053-dart-predeploy-k9               | 11/19/2020 4:58 AM | Windows Installer  | 4,728 Ki    |
| - Downloads       | 😽 anyconnect-win-4.9.04053-gina-predeploy-k9               | 11/19/2020 4:58 AM | Windows Installer  | 2,826 K     |
| - Dowindads       | 🛃 anyconnect-win-4.9.04053-iseposture-predeploy-k9         | 11/19/2020 4:30 AM | Windows Installer  | 3,207 K     |
| J Music           | 😼 anyconnect-win-4.9.04053-nam-predeploy-k9                | 11/19/2020 4:24 AM | Windows Installer  | 6,281 K     |
| Pictures          | 🛃 anyconnect-win-4.9.04053-nvm-predeploy-k9                | 11/19/2020 4:50 AM | Windows Installer  | 6,768 K     |
| Videos            | 😼 anyconnect-win-4.9.04053-posture-predeploy-k9            | 11/19/2020 4:27 AM | Windows Installer  | 10,733 K    |
| 🏪 Local Disk (C:) | 🛃 anyconnect-win-4.9.04053-umbrella-predeploy-k9           | 11/19/2020 4:53 AM | Windows Installer  | 3,928 K     |
| A Maturali        | 😼 anyconnect-win-4.9.04053-websecurity-predeploy-k9        | 11/19/2020 4:45 AM | Windows Installer  | 2,974 K     |
| rvetwork          | install                                                    | 5/15/2021 12:00 AM | Text Document      | 463 K       |
| 🔩 Homegroup       | Netup                                                      | 11/19/2020 4:47 AM | Application        | 958 K       |
|                   | setup                                                      | 11/19/2020 4:06 AM | HTML Application   | 22 K        |

15 items

Paso 3.2 Las herramientas-anyconnect-win-4.9.04053-transforms.zipel archivo se descomprime en la siguiente ruta de acceso de la carpeta: C:\Users\calo\Downloads\tools-anyconnect-win-4.9.04053-transforms.

| ← → ~ ↑ □ > T                                                                                                    | his PC > Downloads > tools-anyconnect-win-4.9.04053-transforms                                                                                                    | ٽ ~                                                                                                    | Search tools-any                                                                                                 | connect-win ,0                                                                        |
|----------------------------------------------------------------------------------------------------|----------------------------------------------------------------------------------------------------|----------------------------------------------------------------------------------------------------|----------------------------------------------------------------------------------------------------|---------------------------------------------------------------------------------------|
| <ul> <li>Quick access</li> <li>OneDrive</li> <li>This PC</li> <li>Desktop</li> <li>Documents</li> <li>Downloads</li> <li>Music</li> <li>Pictures</li> <li>Videos</li> <li>Local Disk (C:)</li> <li>Network</li> </ul> | Name        anyconnect-win-hide-addremove-display.mst         _anyconnect-win-lockdown.mst         _anyconnect-win-reboot-reallysuppress.mst         anyconnect-win-disable-customer-experience-feedback.mst         anyconnect-win-enablefips.mst         anyconnect-win-reset-adapter-mtu.mst         anyconnect-win-strict-cert-policy.mst         vpngina_anyconnect-win-reboot-reallysuppress.mst | Date modified<br>11/19/2020 5:03 AM<br>11/19/2020 5:03 AM<br>11/19/2020 5:03 AM<br>11/19/2020 5:03 AM<br>11/19/2020 5:03 AM<br>11/19/2020 5:03 AM<br>11/19/2020 5:03 AM<br>11/19/2020 5:03 AM | Type<br>MST File<br>MST File<br>MST File<br>MST File<br>MST File<br>MST File<br>MST File<br>MST File<br>MST File | Size<br>15 KB<br>15 KB<br>32 KB<br>32 KB<br>32 KB<br>32 KB<br>32 KB<br>32 KB<br>32 KB |
| -4 Homegroup                                                                                                    | ٢                                                                                                    |                                                                                                    |                                                                                                    |                                                                                       |

#### 9 items

Paso 4. Copie y pegue el archivo de transformación de la dirección oculta de AnyConnect en la misma carpeta que los archivos del instalador de AnyConnect MSI.

Paso 4.1 Desde la carpeta tools-anyconnect-win-4.9.04053-transforms, copie el archivo \_anyconnect-win-hide-address-display.mst y pega el archivo en la carpeta anyconnect-win-4.9.04053-pre-Deploy-k9 de la siguiente manera.

| 📙   🛃 📕 🖛   anyconne                                                      | ect-win-4.9.04053-predeploy-k9                                                                                                    | -                             |                    |
|---------------------------------------------------------------------------|----------------------------------------------------------------------------------------------------|-------------------------------|--------------------|
| File Home Share                                                           | View                                                                                                    |                               | ~ 🕐                |
| ← → ~ ↑ <mark> </mark> « Do                                               | w > anyconnect-win-4.9.04053-predeploy-k9 v 💍                                                                                             | Search anyconnect-wir         | n-4.9.0 , <b>P</b> |
| 🖈 Quick access                                                            | Name                                                                                                    | Date modified                 | Туре               |
|                                                                           | Profiles                                                                                                    | 5/3/2021 4:48 PM              | File folder        |
| ConeDrive                                                                 | Setup                                                                                                    | 5/3/2021 4:48 PM              | File folder        |
| 💻 This PC                                                                 | anyconnect-win-hide-addremove-display.mst                                                                                                 | 11/19/2020 5:03 AM            | MST File           |
| E Desktop                                                                 | 😼 anyconnect-win-4.9.04053-amp-predeploy-k9                                                                                               | 11/19/2020 4:21 AM            | Windows Insta      |
| Documents                                                                 | 😼 anyconnect-win-4.9.04053-core-vpn-predeploy-k9                                                                                          | 11/19/2020 4:57 AM            | Windows Insta      |
|                                                                           | 😼 anyconnect-win-4.9.04053-dart-predeploy-k9                                                                                              | 11/19/2020 4:58 AM            | Windows Insta      |
| Music                                                                     | 뤗 anyconnect-win-4.9.04053-gina-predeploy-k9                                                                                              | 11/19/2020 4:58 AM            | Windows Insta      |
|                                                                           | 뤗 anyconnect-win-4.9.04053-iseposture-predeploy-k9                                                                                        | 11/19/2020 4:30 AM            | Windows Insta      |
| Pictures                                                                  | 🛃 anyconnect-win-4.9.04053-nam-predeploy-k9                                                                                               | 11/19/2020 4:24 AM            | Windows Insta      |
| 📑 Videos                                                                  | 🛃 anyconnect-win-4.9.04053-nvm-predeploy-k9                                                                                               | 11/19/2020 4:50 AM            | Windows Insta      |
| 🏪 Local Disk (C:)                                                         | 🛃 anyconnect-win-4.9.04053-posture-predeploy-k9                                                                                           | 11/19/2020 4:27 AM            | Windows Insta      |
| A Network                                                                 | 🛃 anyconnect-win-4.9.04053-umbrella-predeploy-k9                                                                                          | 11/19/2020 4:53 AM            | Windows Insta      |
| - NEWOIK                                                                  | 뤍 anyconnect-win-4.9.04053-websecurity-predeploy-k9                                                                                       | 11/19/2020 4:45 AM            | Windows Insta      |
|                                                                           | install                                                                                                    | 5/14/2021 11:06 PM            | Text Documer       |
|                                                                           | 🚯 Setup                                                                                                    | 11/19/2020 4:47 AM            | Application        |
|                                                                           | m setup                                                                                                    | 11/19/2020 4:06 AM            | HTML Applica       |
|                                                                           |                                                                                                    |                               |                    |
|                                                                           | <                                                                                                    |                               | >                  |
| 16 items 1 item selected                                                  | 14.5 KB                                                                                                    |                               |                    |
| Paso 5. CD en la ruta de la carpeta<br>Paso 5.1 Abra un terminal del símb | a que tiene los archivos de instalación de MSI AnyConnect.<br>polo del sistema de Windows v haga un cd en la ruta de la carpeta que tiene | los archivos de instalación d | e MSI              |
| AnyConnect y el archivo _anyconn                                          | ect-win-hide-address-display.mst transforma el archivo copiado/pegado en e                                                                | el paso anterior.             |                    |
| Este ejemplo cd en la siguiente rut                                       | a de la carpeta C:\Users\calo\Downloads\anyconnect-win-4.9.04053-preDep                                                                   | юу-ку.                        | - П X              |
| Microsoft Windows [Version                                                | 10.0.105861                                                                                                    |                               | ~                  |
| (c) 2015 Microsoft Corporat                                               | tion. All rights reserved.                                                                                                    |                               |                    |
| C:\Users\calo>cd C:\Users\d                                               | alo\Downloads\anyconnect-win-4.9.04053-predeploy-k9                                                                                       |                               |                    |
| C:\Users\calo\Downloads\any                                               | <pre>/connect-win-4.9.04053-predeploy-k9&gt;</pre>                                                                                        |                               |                    |
|                                                                           |                                                                                                    |                               |                    |
|                                                                           |                                                                                                    |                               |                    |
|                                                                           |                                                                                                    |                               |                    |
|                                                                           |                                                                                                    |                               |                    |
|                                                                           |                                                                                                    |                               |                    |
|                                                                           |                                                                                                    |                               |                    |
|                                                                           |                                                                                                    |                               |                    |
|                                                                           |                                                                                                    |                               |                    |
|                                                                           |                                                                                                    |                               |                    |
|                                                                           |                                                                                                    |                               |                    |
|                                                                           |                                                                                                    |                               |                    |
|                                                                           |                                                                                                    |                               |                    |
|                                                                           |                                                                                                    |                               |                    |
|                                                                           |                                                                                                    |                               |                    |

Paso 6. Instale los módulos de AnyConnect con el archivo de transformaciones hide-address.

Paso 6.1 I Instale cada uno de los módulos de AnyConnect requeridos con el siguiente comando del instalador MSI que apunta al archivo de módulo AnyConnect .msi y al archivo \_anyconnect-win-hide-address-display.mst transforma.

**Nota**: La configuración del valor ARPSYSTEMCOMPONENT como "1", habilita la función Ocultar AnyConnect de la lista de programas Add/Remove para que el módulo AnyConnect lo instale.

**Nota:** Cisco recomienda utilizar el archivo de transformación de ejemplo proporcionado para establecer esta propiedad, aplicar la transformación a cada instalador MSI para cada módulo que desee ocultar. Puede descargar las transformaciones de muestra desde la página de descarga del software Cisco AnyConnect Secure Mobility Client.

Nota: Si implementa el cliente principal más uno o más módulos opcionales, debe aplicar la propiedad HIDE-AnyConnect a cada uno de los instaladores. Esta operación es de una sola manera y no se puede eliminar a menos que vuelva a instalar el producto.

Paso 6.2 Este ejemplo instala el módulo AnyConnect CORE y VPN y el archivo \_anyconnect-win-hide-address-display.mst, ambos coinciden con los archivos de la versión 4.9.04053 de AnyConnect.

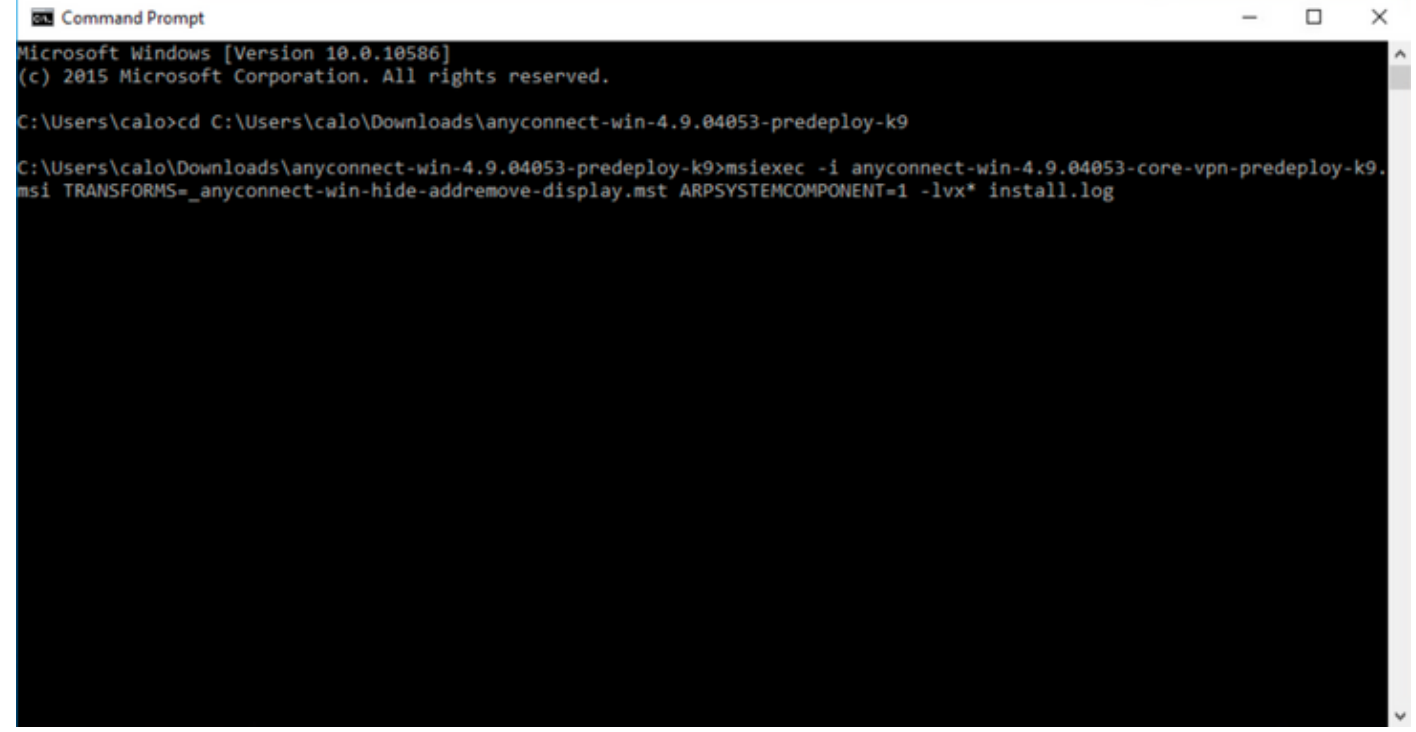

### B Cisco AnyConnect Secure Mobility Client Setup

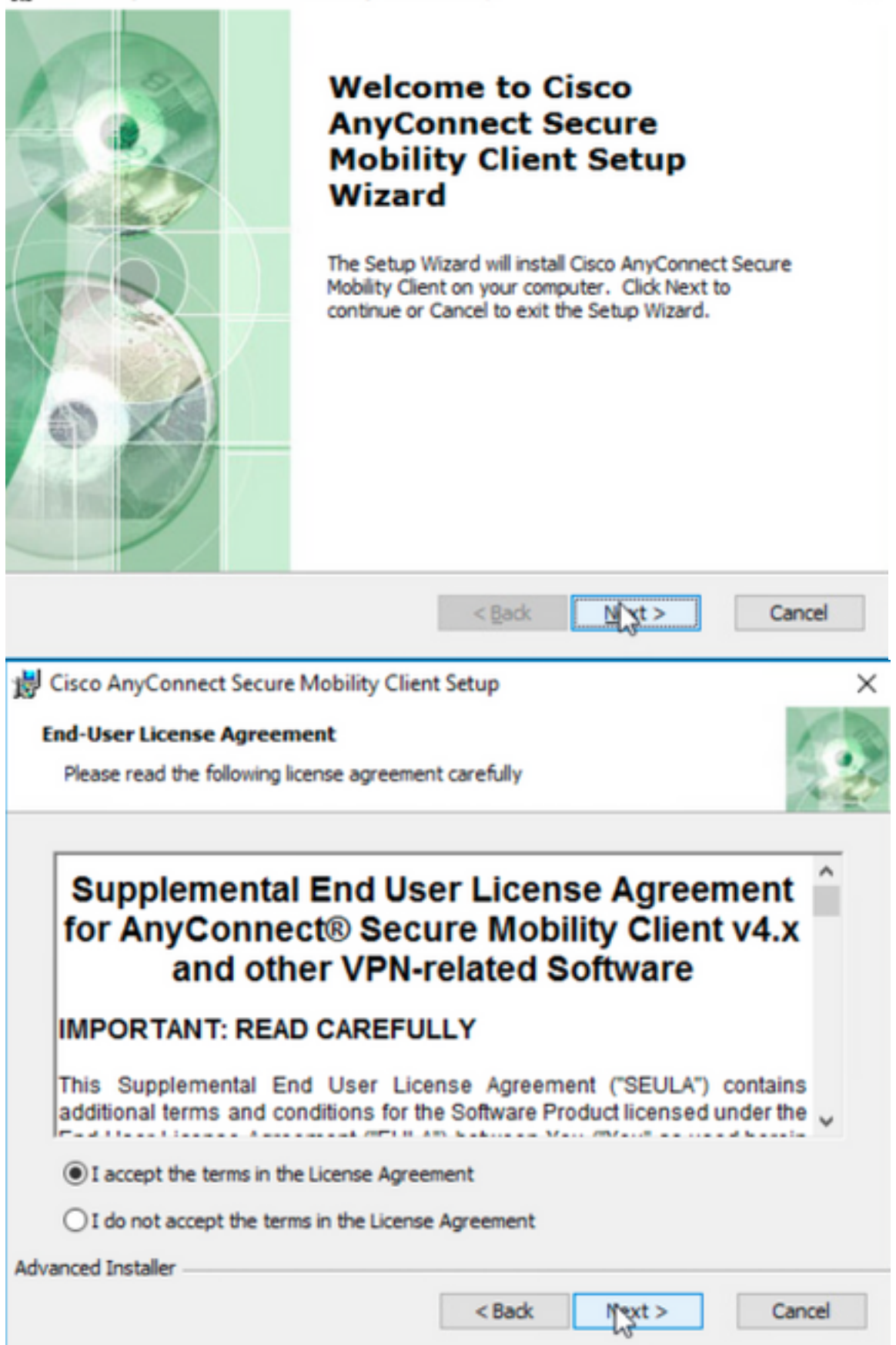

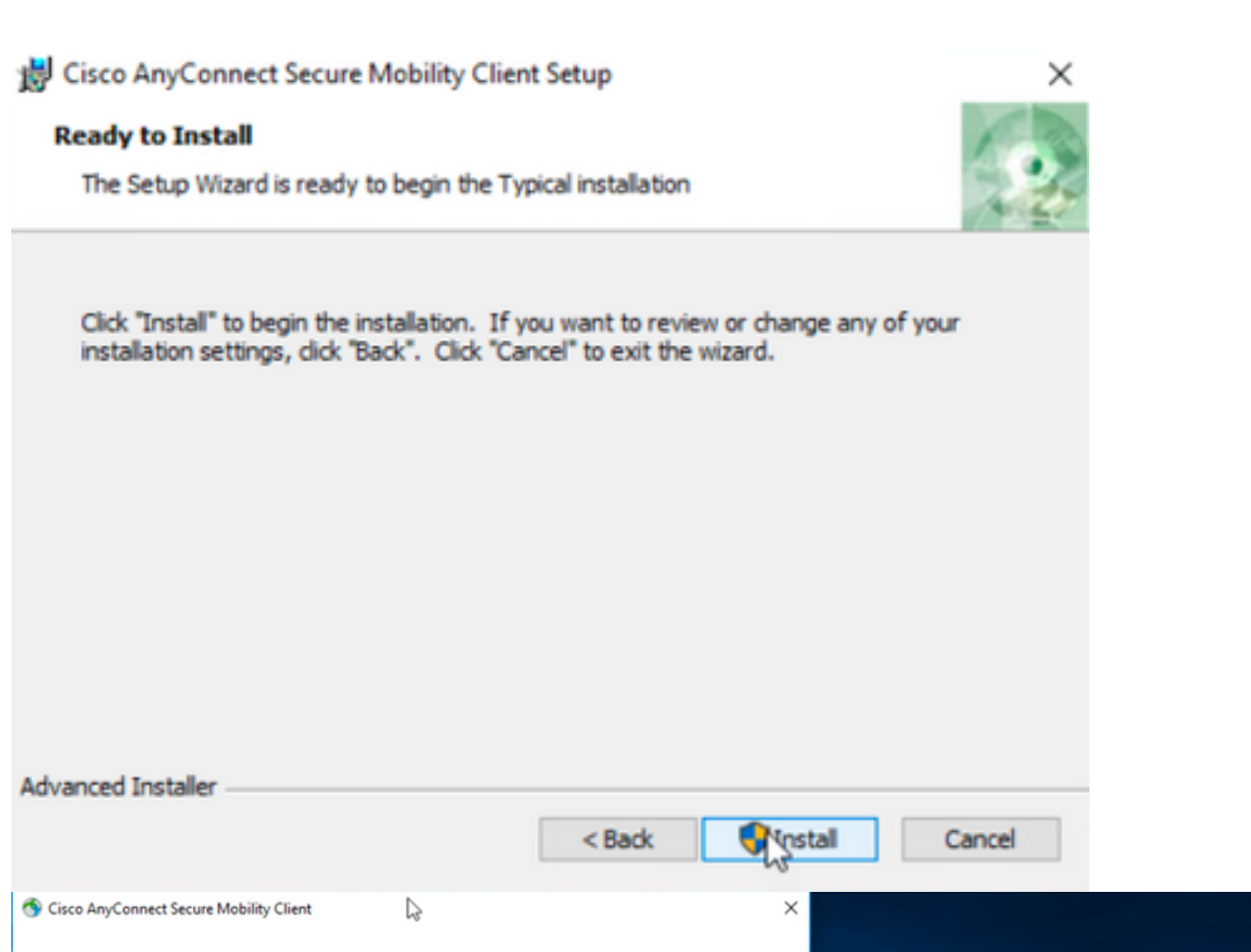

| Cisco AnyConnect | Secure | Mobility | Client |
|------------------|--------|----------|--------|
|------------------|--------|----------|--------|

Version 4.9.04053 © Copyright 2004 - 2020 Cisco Systems, Inc. All Rights Reserved Cisco, the Cisco Logo, Cisco AnyConnect, AnyConnect and the AnyConnect logo are registered trademarks or trademarks of Cisco and/or its affiliates in the United States and certain other countries Installed Modules: VPN, Customer Experience Feedback This product includes software developed by the OpenSSL Project for use in the OpenSSL Toolkit: https://www.openssl.org This product includes cryptographic software written by Eric Young (eay@cryptsoft.com) This product includes software written by Tim Hudson (tjh@cryptsoft.com) This product incorporates the libcurl HTTP library: Copyright (c) 1996 - 2019, Daniel Stenberg, (daniel@haxx.se). 111111 End User License Agreement CISCO **Cisco Online Privacy Statement and the AnyConnect Supplement** S Cisco AnyConnect Secure Mobility Client VPN: Verify your network connection. TTV 10.3.3.2 Connect ork Connectivity **O** 

Paso 6.3 En este ejemplo se instala el módulo de seguridad de roaming de AnyConnect Umbrella y el archivo \_anyconnect-win-hide-address-display.mst, ambos coinciden con los archivos de la versión 4.9.04053 de AnyConnect.

msiexec -i anyconnect-win-4.9.04053-umbrella-predeploy-k9.msi TRANSFORMS=\_anyconnect-win-hideaddremove-display.mst ARPSYSTEMCOMPONENT=1 -lvx\* install.log

| Command Prompt                                                                                                    |           | -      |        | ×  |
|----------------------------------------------------------------------------------------------------|-----------|--------|--------|----|
| licrosoft Windows [Version 10.0.10586]<br>(c) 2015 Microsoft Corporation. All rights reserved.                                                                                                    |           |        |        |    |
| C:\Users\calo>cd C:\Users\calo\Downloads\anyconnect-win-4.9.04053-predeploy-k9                                                                                                    |           |        |        |    |
| C:\Users\calo\Downloads\anyconnect-win-4.9.04053-predeploy-k9>msiexec -i anyconnect-win-4.9.04053-<br>nsi TRANSFORMS=_anyconnect-win-hide-addremove-display.mst ARPSYSTEMCOMPONENT=1 -lvx* install.log | umbrella- | predeș | ploy-k | 9. |
| S Cisco AnyConnect Secure Mobility Client — 🗆 🗙                                                                                                    | (         |        |        |    |
| VPN:<br>Ready to connect.<br>10.3.3.2 V Connect                                                                                                    |           |        |        |    |
| Roaming Security:<br>Umbrella is inactive.<br>Profile is missing.                                                                                                    |           |        |        |    |
|                                                                                                    | -         |        |        |    |

### Configure el bloqueo de AnyConnect y la opción Ocultar AnyConnect de la lista Agregar o quitar programas con ASDM

Este procedimiento se aplica únicamente a las actualizaciones de implementación web de AnyConnect. Este ejemplo considera una actualización de la implementación web de AnyConnect de la versión 4.9.04053 a 4.9.0.6037.

### **Configuration Steps**

Paso 1. Confirme la versión de AnyConnect que se ejecuta en el equipo con Windows.

Paso 1.1 El equipo de Windows en este ejemplo ya tiene instalada la versión 4.9.04053 de AnyConnect para los módulos Core y VPN y Umbrella Roaming Security.

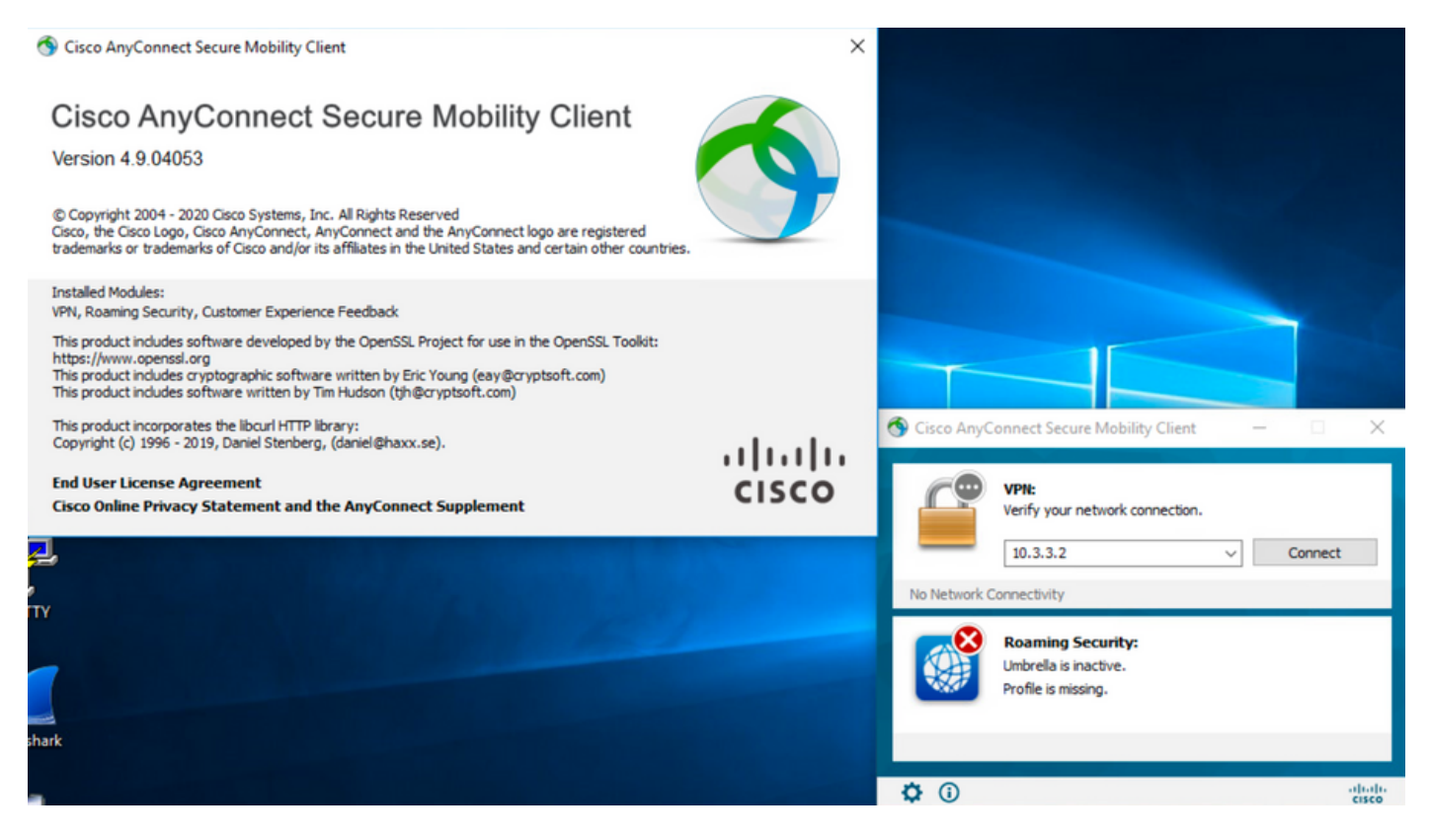

Paso 2. Descargue el archivo del paquete de implementación de cabecera de AnyConnect para Windows.

Paso 2.1 Acceda a la página de descarga del software de Cisco y descargue la versión del archivo del paquete de implementación de cabecera de AnyConnect para instalarlo en el equipo Windows para la actualización de la implementación web.

Para este ejemplo, descargue el paquete de implementación de cabecera de Windows AnyConnect versión 4.9.06037 (anyconnect-win-4.9.06037-webDeploy-k9.pkg).

How to Buy

Partners Employees

CHRISTIAN HERNANDEZ RESENDIZ Q 👷 🗩 🕤 🕤

## Software Download

Downloads Home / Security / VPN and Endpoint Security Clients / Cisco VPN Clients / AnyConnect Secure Mobility Client / AnyConnect Secure Mobility Client v4.x / AnyConnect VPN Client Software- 4.9.06037

AnyConnect Secure Mobility Client v4.x Q Search. Release 4.9.06037 Related Links and Documentation Expand All Collapse All AnyConnect Ordering Guide Release Notes for 4.9.06037 🛨 🚖 습 습 습 (25) Read reviews Latest Release A My Notifications Licensing FAQ 4.10.00093 4.9.06037 AnyConnect 4.9 is available to customers with active AnyConnect Apex, Plus or VPN Only term/contracts. See the AnyConnect Ordering Guide for All Release options, Software Download problems? Translations > Release Date **File Information** Size ISEComplianceModule > AnyConnect Pre-Deployment Package (Linux 64-bit) ± 👾 🖿 26.18 MB 05-Feb-2021 anyconnect-linux64-4.9.06037-predeploy-k9.tar.gz AppSelector-2.0 > Application Programming Interface [API] (Linux 64-bit) 05-Feb-2021 6.84 MB + 👾 🖿 > Hostscan anyconnect-linux64-4.9.06037-vpnapi.tar.gz Android > AnyConnect Headend Deployment Package (Linux 64-bit) 05-Feb-2021 35.58 MB ± 👾 🖿 nyconnect-linux64-4.9.06037-webdeploy-k9.pl > 4.10 42.32 MB AnyConnect Pre-Deployment Package (Mac OS) 05-Feb-2021 + \: 🖬 -k9.dmg NVM > os-4.9.06037-predeploy Application Programming Interface [API] (Mac OS) 05-Feb-2021 34.49 MB 4.9 ± ∵ ≞ connect-macos-4.9.06037-vpnapi.tar.g 4.9.06037 AnyConnect Headend Deployment Package (Mac OS) 05-Feb-2021 58.21 MB + 👾 🖿 connect-macos-4.9.06037-webdeploy-k9.pkg 4.9.05042 ± 👾 🖿 Language localization transform Pre-Deployment (Windows) 05-Feb-2021 0.63 MB 4.9.04053 anyconnect-win-4.9.06037-core-ypn-lang-predeploy-k9.zip Language localization transform Headend Deployment (Windows) 05-Feb-2021 0.63 MB ± ∵ ∎ nect-win-4.9.06037-core-vpn-lang-webdeplov-k9.zip AnyConnect Pre-Deployment Package (Windows) - includes 05-Feb-2021 65.80 MB + \<u>\</u> individual MSI files anyconnect-win-4.9.06037-predeploy-k9.zip 141.65 MB Application Programming Interface [API] (Windows) 05-Feb-2021 + 👾 🗎 anyconnect-win-4.9.06037-vpnapi.zip AnyConnect Headend Deployment Package (Windows) 05-Feb-2021 76.37 MB ± 👾 🖿 anyconnect-win-4.9.06037-webdeploy-k9.pkg

Paso 3. Descargue el archivo de transformación del instalador de AnyConnect para Windows.

Paso 3.1 Navegue hasta la página de descarga de software de Cisco y descargue el archivo de transformaciones de AnyConnect Installer para Windows que coincida con la misma versión de AnyConnect que se instalará en el equipo de Windows.

Para este ejemplo, descargue el archivo de transformación para la versión 4.9.06037 de AnyConnect (tools-anyconnect-win-4.9.06037-transforms.zip).

| All Release            | ~ | AnyConnect 4.9 is available to customers with active AnyConnect Apex, Plus or VPN Only term/contracts. See the AnyConnect Ordering Guide for options. Software Download problems? |              |           |             |
|------------------------|---|----------------------------------------------------------------------------------------------------|--------------|-----------|-------------|
| Translations           | > | File Information                                                                                                    | Release Date | Size      |             |
| ISEComplianceModule    | > | AnyConnect Pre-Deployment Package (Linux 64-bit)                                                                                                    | 05-Feb-2021  | 26.18 MB  | <u>+</u> \: |
| AppSelector-2.0        | > | anyconnect-inux64-4.9.06037-predepioy-k9.tar.gz                                                                                                    |              | 0.04.140  | L X / B     |
| Hostscan               | > | Application Programming interface [API] (Linux 64-bit)<br>anyconnect-linux64-4.9.06037-vpnapi.tar.gz                                                                              | 05-Feb-2021  | 6.84 MB   | - ₩ -       |
| Android                | > | AnyConnect Headend Deployment Package (Linux 64-bit)<br>anyconnect-linux64-4.9.06037-webdeploy-k9.pkg                                                                             | 05-Feb-2021  | 35.58 MB  | ± ∵ ⊨       |
| 4.10<br>NVM            | > | AnyConnect Pre-Deployment Package (Mac OS)<br>anyconnect-macos-4.9.06037-predeploy-k9.dmg                                                                                         | 05-Feb-2021  | 42.32 MB  | ±∵≓∎        |
| 4.9                    | ~ | Application Programming Interface [API] (Mac OS)<br>anyconnect-macos-4.9.06037-vpnapi.tar.gz                                                                                      | 05-Feb-2021  | 34.49 MB  | ±₩∎         |
| 4.9.06037<br>4.9.05042 |   | AnyConnect Headend Deployment Package (Mac OS)<br>anyconnect-macos-4.9.06037-webdeploy-k9.pkg                                                                                     | 05-Feb-2021  | 58.21 MB  | ±₩∎         |
| 4.9.04053              |   | Language localization transform Pre-Deployment (Windows) anyconnect-win-4.9.06037-core-vpn-lang-predeploy-k9.zip                                                                  | 05-Feb-2021  | 0.63 MB   | ±∵≓∎        |
|                        |   | Language localization transform Headend Deployment (Windows) anyconnect-win-4.9.06037-core-vpn-lang-webdeploy-k9.zip                                                              | 05-Feb-2021  | 0.63 MB   | ± ∵ ∎       |
|                        |   | AnyConnect Pre-Deployment Package (Windows) - includes<br>individual MSI files<br>anyconnect-win-4.9.06037-predeploy-k9.zip                                                       | 05-Feb-2021  | 65.80 MB  | ±∵∺∎        |
|                        |   | Application Programming Interface [API] (Windows) anyconnect-win-4.9.06037-vpnapi.zip                                                                                             | 05-Feb-2021  | 141.65 MB | ± \: ₽      |
|                        |   | AnyConnect Headend Deployment Package (Windows) anyconnect-win-4.9.06037-webdeploy-k9.pkg                                                                                         | 05-Feb-2021  | 76.37 MB  | ±∵≓ ∎       |
|                        |   | AnyConnect Pre-Deployment Package (Windows 10 ARM64) -<br>includes individual MSI files<br>anyconnect-win-arm64-4.9.06037-predeploy-k9.zip                                        | 05-Feb-2021  | 34.13 MB  | ±₩∎         |
|                        |   | AnyConnect Headend Deployment Package (Windows 10 ARM64) anyconnect-win-arm64-4.9.06037-webdeploy-k9.pkg                                                                          | 05-Feb-2021  | 43.83 MB  | ± \:∕ ∎     |
|                        |   | Profile Editor (Windows)<br>tools-anyconnect-win-4.9.06037-profileeditor-k9.msi                                                                                                   | 05-Feb-2021  | 10.61 MB  | ± \: ∎      |
|                        |   | AnyConnect Installer Transforms (Windows)<br>tools-anyconnect-win-4.9.06037-transforms.zip                                                                                        | 05-Feb-2021  | 0.05 MB   | ± \:-       |

Paso 4. Descomprima el archivo de transformación de AnyConnect descargado.

#### Paso 4.1 T tools-anyconnect-win-4.9.06037-transforms.zipel archivo se descomprime en la siguiente ruta de acceso de la carpeta: C:\Users\calo\Downloads\tools-anyconnect-win-4.9.06037-transforma.

tools-anyconnect-win-4.9.06037-transforms

4.9.06037

| File Home Sha                 | re View                                                         |                   |          |       |
|-------------------------------|-----------------------------------------------------------------|-------------------|----------|-------|
| ← → ~ ↑ ↓ )                   | This PC > Downloads > tools-anyconnect-win-4.9.06037-transforms |                   |          |       |
| 🖈 Quick access                | Name                                                            | Date modified     | Туре     | Size  |
| <ul> <li>On «Drive</li> </ul> | _anyconnect-win-hide-addremove-display.mst                      | 4/19/2021 6:06 PM | MST File | 14 KB |
|                               | anyconnect-win-lockdown.mst                                     | 4/19/2021 6:06 PM | MST File | 14 KB |
| 💻 This PC                     | _anyconnect-win-reboot-reallysuppress.mst                       | 4/19/2021 6:06 PM | MST File | 32 KB |
| Desktop                       | anyconnect-win-disable-customer-experience-feedback.mst         | 4/19/2021 6:06 PM | MST File | 32 KB |
| Documents                     | anyconnect-win-enablefips.mst                                   | 4/19/2021 6:06 PM | MST File | 14 KB |
| - Downloads                   | anyconnect-win-gui-desktop-shortcut.mst                         | 4/19/2021 6:06 PM | MST File | 32 KB |
| - Dowindaus                   | anyconnect-win-reset-adapter-mtu.mst                            | 4/19/2021 6:06 PM | MST File | 32 KB |
| J Music                       | anyconnect-win-strict-cert-policy.mst                           | 4/19/2021 6:06 PM | MST File | 14 KB |
| Pictures                      | vpngina_anyconnect-win-reboot-reallysuppress.mst                | 4/19/2021 6:06 PM | MST File | 32 KB |

Paso 5. Abra el ASDM y conéctese al ASA con sus credenciales.

Paso 6. Transfiera el paquete de implementación de cabecera AnyConnect del PC a la memoria flash ASA.

Paso 6.1 Navegue hasta Herramientas > Administración de archivos > Transferencia de archivos > Entre PC local y Flash y transfiera el paquete de implementación de cabecera de AnyConnect versión 4.9.06037 (anyconnect-win-4.9.06037-webDeploy-k9.pkg) a la memoria flash ASA.

| ile View Tools Wizards Window Help                                                              | Type topic to search                       |
|-------------------------------------------------------------------------------------------------|--------------------------------------------|
| 🖏 Home 🔏 Configuration 🖗 Monitoring 🛄 Save 🔃 Refresh 🚺 Back 💭 Forward 🦻 Help                    |                                            |
|                                                                                                 |                                            |
| Device List Bookman 🖼 🛛 🔂 File Transfer                                                         | ×                                          |
| evice List                                                                                      |                                            |
| Add 🎁 Delete 🚿 🛯 📥 Drag and drop files between your local computer and flash to upload or down' | load them.                                 |
| Fol                                                                                             |                                            |
| G Local Computer                                                                                | Disk(s)                                    |
| IO.1.1.1 4 Back ⇒ Fwd ★ Up C Refresh A New T Delete                                             | ← Back → Fwd + Up 🔿 Refresh 🏹 New 🎁 Delete |
|                                                                                                 |                                            |
| A 10.1.1.5 Ownloads                                                                             | E- disk0:                                  |
| ■ 10.201.179.35                                                                                 |                                            |
|                                                                                                 | e log                                      |
| vice Management                                                                                 | ×                                          |
| Management Access                                                                               |                                            |
| ASDM/HTTPS/Tel                                                                                  | 72042 LITC                                 |
| HTTP Certificate I Please wait while ASDM is uploa                                              | ading file to flash.                       |
| HTTP Non-Browse anyconnect-win-4.8.0305                                                         |                                            |
| Command Line (Canyconnect-win-4.9.0008                                                          |                                            |
| File Access anyconnect-win-4.9.0405                                                             | 6 · · · · · · · · · · · · · · · · · · ·    |
|                                                                                                 |                                            |
| Management Inte anyconnect-win-4.9.0504 Transferred 57, 409, 536 of 80.                         | 078, 630 bytes                             |
| Management Ses                                                                                  | 30852_UTC                                  |
|                                                                                                 | Grashimo_20200120_r11832_UTC               |
| Management Acci asa9-14-2-13-smp-k8.bin                                                         | -FSCK0000.REC                              |
| Licensing                                                                                       | -FSCK0001.REC                              |
| Cisco_Firepower_Mgmt_Center_Patch-6.6.0.1-7.sh.R                                                | -FSCK0002.REC                              |
| Device Setup F Cisco_Firepower_Mgmt_Center_Upgrade-6.4.0-113.sl                                 | -FSCK0003.REC                              |
| Cisco_Firepower_Mgmt_Center_Upgrade-6.6.0-90.sh                                                 | -FSCK0004.REC                              |
| Firewall                                                                                        | -FSCK0005.REC                              |
| Pamote Access VPN                                                                               | asdm-/131.Din                              |
| Convic Access Trit                                                                              |                                            |
| Site-to-Site VPN Close                                                                          | Help                                       |
|                                                                                                 |                                            |

Paso 7. Configure la versión del paquete de implementación de cabecera de AnyConnect transferida para la actualización de la implementación web. Paso 7.1 Navegue hasta la **configuración** ASDM **> VPN de acceso remoto > AnyConnect Client Software** y seleccione el paquete de implementación de cabecera AnyConnect versión 4.9.04053 instalado.

Paso 7.2 A continuación, seleccione **Reemplazar** y **Examinar Flash** para reemplazar el antiguo paquete de implementación de cabecera AnyConnect versión 4.9.04053 por el 4.9.06037 transferido previamente a la memoria flash.

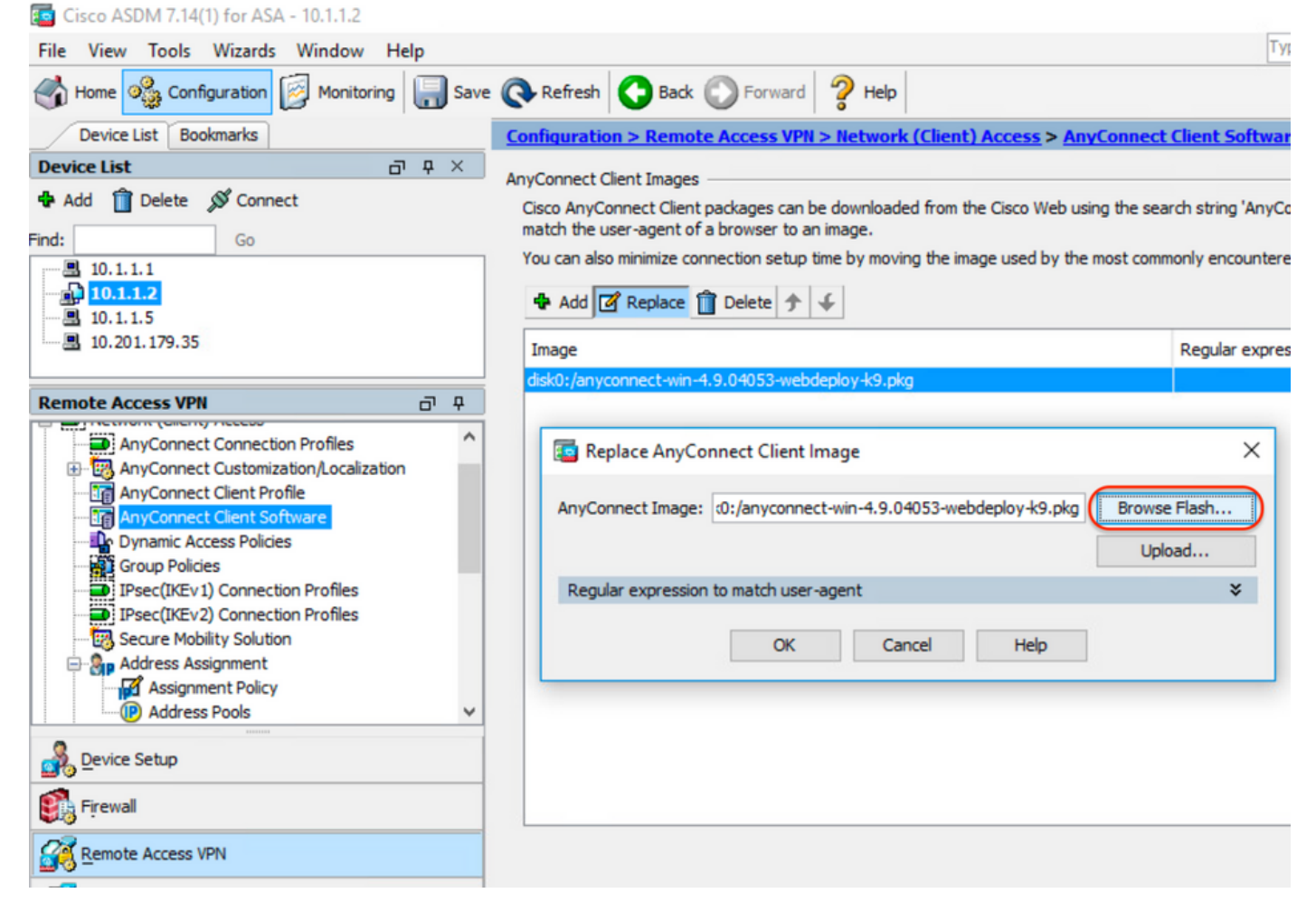

| 🔤 Browse Flash                                                                                      |                                                                                                    |                                           |                                                      | $\times$ |
|----------------------------------------------------------------------------------------------------|----------------------------------------------------------------------------------------------------|-------------------------------------------|------------------------------------------------------|----------|
| Folders                                                                                             | Files                                                                                                    |                                           |                                                      |          |
| ⊡ <mark>disk0:</mark><br>⊕ <mark></mark> smart-log<br>⊕ <mark></mark> log<br>⊕ <u></u> coredumpinfo | FileName ^1                                                                                               | Size (bytes)                              | Date Modified                                        |          |
|                                                                                                    | anyconnect-win-4.9.04                                                                                     | 70,592,901                                | 02/04/21 20:00:18                                    | ^        |
|                                                                                                    | anyconnect-win-4.9.06                                                                                     | 80,078,630                                | 05/18/21 19:20:16                                    |          |
| 🗄 🗀 snmp                                                                                            | asa9-12-2-smp-k8.bin                                                                                      | 102,703,104                               | 10/24/19 15:52:58                                    | _        |
|                                                                                                    | asa9-12-4-7-smp-k8.bin                                                                                    | 102,813,696                               | 11/18/20 10:49:20                                    |          |
|                                                                                                    | asa9-13-1-12-smp-k8.bin                                                                                   | 103,882,752                               | 08/18/20 19:46:36                                    |          |
|                                                                                                    | asa9-13-1-smp-k8.bin                                                                                      | 103,827,456                               | 08/18/20 19:24:38                                    |          |
|                                                                                                    | asa9-14-1-19-smp-k8.bin                                                                                   | 105,062,400                               | 08/18/20 19:47:40                                    |          |
|                                                                                                    | asa9-14-1-smp-k8.bin                                                                                      | 105, 172, 992                             | 08/18/20 19:47:10                                    |          |
|                                                                                                    | asa9-14-2-13-smp-k8.bin                                                                                   | 109,541,376                               | 03/29/21 18:51:56                                    |          |
|                                                                                                    | asa9101-smp-k8.bin                                                                                        | 115,605,504                               | 10/24/19 15:16:22                                    |          |
|                                                                                                    | asa982-15-smp-k8.bin                                                                                      | 108,840,960                               | 11/18/20 11:04:44                                    |          |
|                                                                                                    | asdm-7131-101.bin                                                                                         | 34,030,612                                | 08/18/20 19:17:58                                    |          |
|                                                                                                    | asdm-7131.bin                                                                                             | 34,033,084                                | 08/18/20 19:17:36                                    |          |
|                                                                                                    | asdm-7141-46.bin                                                                                          | 35,743,132                                | 08/18/20 19:18:30                                    |          |
|                                                                                                    | asdm-7141-48.bin                                                                                          | 35,744,052                                | 08/18/20 19:18:42                                    |          |
|                                                                                                    | ander 7444 bin                                                                                            | 25 741 420                                | 09/19/20 10:19:14                                    | ~        |
| File Name:                                                                                          | anyconnect-win-4.9.06037-we                                                                               | bdeploy-k9.pkg                            |                                                      |          |
|                                                                                                    |                                                                                                    |                                           |                                                      |          |
|                                                                                                    | OK Cancel                                                                                                 | Refresh                                   |                                                      |          |
|                                                                                                    |                                                                                                    |                                           |                                                      |          |
| Paso 7.3 Aplique los cambios de configurac                                                          | ión y <b>envíelos</b> al ASA.                                                                             |                                           | - 0                                                  | ×        |
| File View Tools Wizards Window Help                                                                 |                                                                                                    |                                           | Type topic to search Go                              | du.      |
| Home Configuration Monitoring Save                                                                  | Refresh Sack Forward Pelp                                                                                 |                                           | CIS                                                  | co       |
| Device List Bookmarks                                                                               | Configuration > Remote Access VPN > Network (Clien<br>AnyConnect Client Images -                          | it) Access > <u>AnyConnect Client Sof</u> | <u>tware</u>                                         |          |
| 💠 Add 📋 Delete 🔊 Connect                                                                            | Cisco AnyConnect Client packages can be downloaded from<br>match the user-agent of a browser to an image. | the Cisco Web using the search string 'A  | nyConnect VPN Client'. The regular expression is use | d to     |
|                                                                                                    | You can also minimize connection setup time by moving the i                                               | mage used by the most commonly encou      | ntered operation system to the top of the list.      |          |
| - · · · · · · · · · · · · · · · · · · ·                                                             | ♣ Add  Replace  Delete                                                                                    | Dec les eu                                | number to match user agent                           | _        |
| Remote Access VPN 🗗 🖓                                                                               | disk0:/anyconnect-win-4.9.06037-webdeploy-k9.pkg                                                          |                                           | pression to match user-agent                         |          |
| Network (Client) Access     AnyConnect Connection Profiles                                          |                                                                                                    |                                           |                                                      |          |
| WAnyConnect Customization/Localization     AnyConnect Client Profile                                |                                                                                                    |                                           |                                                      |          |
| Competities                                                                                         |                                                                                                    |                                           |                                                      |          |
| IPsec(IKEv1) Connection Profiles                                                                    |                                                                                                    |                                           |                                                      |          |
| Device Setup                                                                                        |                                                                                                    |                                           |                                                      |          |
| Remote Access VPN                                                                                   |                                                                                                    |                                           |                                                      |          |
| Site-to-Site VPN                                                                                    |                                                                                                    |                                           |                                                      |          |
| Device Management                                                                                   |                                                                                                    |                                           |                                                      |          |
| »<br>*                                                                                              |                                                                                                    | Apply Reset                               |                                                      |          |

| Preview CLI Commands                                                                                                    |                                                                                                    |                                                                                         | $\times$                              |
|----------------------------------------------------------------------------------------------------|----------------------------------------------------------------------------------------------------|-----------------------------------------------------------------------------------------|---------------------------------------|
| The following CLI commands an<br>click Send. To not send the cor                                                                                                    | re generated based on the changes you made in ASDM. To se<br>mmands and continue making changes in ASDM, click Cancel.                                                                                                    | end the commands to                                                                     | the ASA,                              |
| webvpn<br>no anyconnect image dis<br>anyconnect image disk0;                                                                                                    | k0:/anyconnect-win-4.9.04053-webdeploy-k9.pkg 1<br>/anyconnect-win-4.9.06037-webdeploy-k9.pkg 1                                                                                                    |                                                                                         |                                       |
| Paso 8. Importar el ejemplo de AnyConr<br>Paso 8.1 Navegue hasta <b>Configuración</b><br>transforma los archivos requeridos.<br>Paso 8.2 Importe el archivo de ejemplo o<br>VPN y Umbrella Roaming Security.<br>Introduzca los valores de la siguiente ma<br>Nombre: _anyconnect-lockdown<br>Plataforma: ganar<br>Seleccione un archivo - Equipo local: C: | Send       Cancel       Save To File         nect transforma los archivos.       Save To File       Save To File         de ASDM > VPN de acceso remoto > Transformaciones del instalador pers       Save To File         de AnyConnect versión 4.9.06037 _anyconnect-win-lockdown.mst para hab       Save To File         anera:       Save To File         AUsers\calo\Downloads\tools-anyconnect-win-4.9.06037-transforms\_anycon | conalizado > Importar e impo<br>pilitar el bloqueo de los mód<br>nnect-win-lockdown.mst | orte el ejemplo<br>ulos <b>CORE y</b> |
| File View Tools Wizards Window Help                                                                                                    | Ĩ                                                                                                    | Type topic to search Go                                                                 | .11.                                  |
| Home 🗞 Configuration 🔯 Monitoring                                                                                                    | Save 💽 Refresh 💽 Back 🔘 Forward 🦻 Help                                                                                                    |                                                                                         | cisco                                 |
| Device List Bookmarks                                                                                                    | Configuration > Remote Access VPN > Network (Client) Access > AnyConnect Customiza                                                                                                    | tion/Localization > <u>Customized In</u>                                                | staller 🗆                             |
| Device List                                                                                                    | Iranstorms                                                                                                    | the second by the second by the second                                                  | -                                     |
| P Add Delete S Connect                                                                                                    | Inspanelists the any conect distribution made even take modules and sortis on the device in<br>import AnyConnect Customization Objects                                                                                                    | <pre>left side navigation tree.</pre>                                                   | on request from                       |
| B 10.1.1.1                                                                                                    | Name: _anyconnect-lockdown                                                                                                    |                                                                                         |                                       |
| - 10.1.1.5                                                                                                    | Platform: win 🗸                                                                                                    | -                                                                                       |                                       |
| Remote Access VPN                                                                                                    | Select a fie                                                                                                    |                                                                                         |                                       |
| AnyConnect Connection Profiles                                                                                                    | Local computer                                                                                                    |                                                                                         |                                       |
| AnyConnect Customization/Localization     Resources                                                                                                    | Path: C:\Users\calo\Downloads\tools-anyconne Browse Local Files                                                                                                    |                                                                                         |                                       |
|                                                                                                    | ○ Flash file system                                                                                                    |                                                                                         |                                       |
| - Eg GUI Text and Messages                                                                                                    | Path: Browse Flash                                                                                                    |                                                                                         |                                       |
| Customized Installer Transforms     Customized Installer Transforms     Localized Installer Transforms                                                                                                    | O Remote server                                                                                                    |                                                                                         |                                       |
| A Device Setup                                                                                                    | Path ftp > ://                                                                                                    |                                                                                         |                                       |
|                                                                                                    | Transfellure Council Hitle                                                                                                    |                                                                                         |                                       |
|                                                                                                    | Import Now Cancel Help                                                                                                    |                                                                                         |                                       |
| Remote Access VPN                                                                                                    |                                                                                                    |                                                                                         |                                       |
| Site-to-Site VPN                                                                                                    | _                                                                                                    |                                                                                         |                                       |
| Device Management                                                                                                    |                                                                                                    |                                                                                         |                                       |
|                                                                                                    | » Apply Reset                                                                                                    |                                                                                         |                                       |

| Import AnyConnect Customization Objects                    | $\times$ |
|------------------------------------------------------------|----------|
| Name: _anyconnect_lockdown                                 |          |
| Platform: win 🗸                                            |          |
| Select Information                                         | ×        |
| Entry _anyconnect_lockdown has been successfully imported. |          |
| ОК                                                         |          |
| Path ftp 🗸 ://                                             |          |
| Import Now Cancel Help                                     |          |

**Nota**: El ejemplo de AnyConnect \_anyconnect-win-lockdown.mst transforma el archivo para cualquier módulo de AnyConnect requerido.

Paso 8.3 Importe el archivo de muestra AnyConnect versión 4.9.06037 **\_anyconnect-win-hide-address-display.mst** para habilitar el ocultar de la lista de programas add/remove tanto para los módulos **CORE & VPN** como para los módulos **Umbrella Roaming Security**.

Introduzca los valores de la siguiente manera:

### Nombre: \_anyconnect-hideaddremotion

Plataforma: ganar

 $\label{eq:selection} {\tt Selectione\ file:\ C:Users\calo\Downloads\tools-anyconnect-win-4.9.06037-transforms\_anyconnect-win-hide-address-display.mst} \\$ 

| Cisco ASDM 7.14(1) for ASA - 10.1.1.2                                                                                                    |                                                                                                    | =                                                                                                    |
|----------------------------------------------------------------------------------------------------|----------------------------------------------------------------------------------------------------|----------------------------------------------------------------------------------------------------|
| File View Tools Wizards Window Help                                                                                                    |                                                                                                    | Type topic to search Go                                                                                                    |
| Home 🗞 Configuration 🔯 Monitoring                                                                                                    | save 🔇 Refresh 🔇 Back 🔘 Forward 🦻 Help                                                                                                    | CISCO                                                                                                    |
| Device List Bookmarks                                                                                                    | Configuration > Remote Access VPN > Network (Client) Access > AnyConnect Cust                                                                        | tomization/Localization > Customized Installer                                                                                                    |
| Device List                                                                                                    | ( Transforms                                                                                                    | _                                                                                                    |
| Add      Delete      Connect  Find:  Go                                                                                                    | This panel lists the AnyConnect-customization binary executable modules and scripts on the de<br>Import AnyConnect Customization Objects             | avice. These objects will be served by the ASA on request from<br>Kernel State (Section 2014) (Section 2014) (Se |
| ■     10.1.1.1       ■     10.1.1.2       ■     10.1.1.5       ■     10.201.179.35                                                                                                    | Name: _anyconnect-hideaddremov<br>Platform: win ~                                                                                                    |                                                                                                    |
| Remote Access VPN                                                                                                    | Select a file                                                                                                    |                                                                                                    |
| AnyConnect Connection Profiles  AnyConnect Customization/Localization  Binary  GS Script  GUI Text and Messages  GUL Customized Installer Transforms  Customized Installer Transforms | Local computer     Path: C:\Users\calo\Downloads\tools-anyconne\ Browse Local Files     Flash file system     Path: Browse Flash     O Remote server |                                                                                                    |
| Device Setup                                                                                                    | Path ftp 🗸 ://                                                                                                    |                                                                                                    |
| Firewall                                                                                                    | Import Now Cancel Help                                                                                                    |                                                                                                    |
| Remote Access VPN                                                                                                    |                                                                                                    |                                                                                                    |
| 🔗 Site-to-Site VPN                                                                                                    |                                                                                                    |                                                                                                    |
| Device Management                                                                                                    |                                                                                                    |                                                                                                    |
|                                                                                                    | » Apply Reset                                                                                                    |                                                                                                    |

| [ Import  | AnyConnect Customization Objects                                | $\times$ |
|-----------|-----------------------------------------------------------------|----------|
| Name:     | anyconnect-hideaddremove                                        |          |
| Platform: | win ~                                                           |          |
| Sele 🔁 In | formation                                                       | ×        |
|           | Entry _anyconnect-hideaddremove has been successfully imported. |          |
| Path      | ftp v ://                                                       | _        |
| Path      | ftp     ://       Import Now     Cancel       Help              |          |

Nota: El archivo \_anyconnect-win-hide-address-motion-display.mstsample transforma el archivo para cualquier módulo de AnyConnect requerido.

Paso 8.4 Guarde los cambios de configuración y envíelos al ASA.

| Cisco ASDM 7.14(1) for ASA - 10.1.1.2 File View Tools Wizards Window Help Tools Wizards Window Help Monitoring Sav                                                                                                    | Refresh Sack Forward ? Help                                                                                                    | Type topic to search Go                                                                                                    |
|----------------------------------------------------------------------------------------------------|----------------------------------------------------------------------------------------------------|----------------------------------------------------------------------------------------------------|
| Device List Bookmarks                                                                                                    | Configuration > Remote Access VPN > Network (Client) Access > Any<br>Transforms                                                                                                    | Connect Customization/Localization > Customized Installer                                                                               |
| Device List         D         #         ×                                                                                                    | This panel lists the AnyConnect-customization binary executable modules and s<br>the AnyConnect client. To easily view and manage only the scripts, please go t<br>The Import I Connect Client Connect Client | cripts on the device. These objects will be served by the ASA on request from<br>o the 'Script' panel in the left side navigation tree. |
| 10.1.1.2<br>10.1.1.5                                                                                                    | Platform                                                                                                    | Object Name                                                                                                    |
| <b>10.201.179.35</b>                                                                                                    | win                                                                                                    | _anyconnect-hideaddremove                                                                                                    |
|                                                                                                    | win                                                                                                    | _anyconnect-lockdown                                                                                                    |
| Remote Access VPN 🗗 🖓                                                                                                    |                                                                                                    |                                                                                                    |
| AnyConnect Connection Profiles     AnyConnect Connection Profiles     AnyConnect Customization/Localization     Signary     Signary     GUI Text and Messages     GUI Text and Messages     Subtomized Installer Transforms     Localized Installer Transforms |                                                                                                    |                                                                                                    |

| Tisco ASDM 7.14(1) for ASA - 10.1.1.2                                                                                                    |                                                                                                    |          |                                               | -         |                 |
|----------------------------------------------------------------------------------------------------|----------------------------------------------------------------------------------------------------|----------|-----------------------------------------------|-----------|-----------------|
| File View Tools Wizards Window Help                                                                                                    |                                                                                                    | Type to  | pic to search                                 | Go        | ahaha           |
| Home 🍣 Configuration 🔯 Monitoring Save 🐼 R                                                                                                    | efresh 🔇 Back 🔘 Forward 🦻 Help                                                                                                    |          |                                               |           | CISCO           |
| Device List Bookmarks Terview CL                                                                                                    | l Commands                                                                                                    | $\times$ | calization > <u>Custor</u>                    | nized In  | staller 🛛       |
| Device List         Image: Connect <b>A</b> Add             Î             Delete <i>S</i> <sup>0</sup> Connect               AsA, dick Send.            Find:         Go              write mem <b>B</b> 10.1.1.1               write mem | I commands are generated based on the changes you made in ASDM. To send the commands to<br>To not send the commands and continue making changes in ASDM, dick Cancel. | the      | ects will be served by<br>de navigation tree. | the ASA o | on request from |
|                                                                                                    |                                                                                                    |          |                                               |           |                 |
| Remote Access VPN AnyConnect Connection Profiles AnyConnect Customization/Localization Binary Binary GUI Text and Messages Guteonized Installer Transforms Localized Installer Transforms Ducedized Installer Transforms                  |                                                                                                    |          |                                               |           |                 |
| Device Setup                                                                                                    |                                                                                                    |          |                                               |           |                 |
| 💱 Firewall                                                                                                    |                                                                                                    |          |                                               |           |                 |
| Remote Access VPN                                                                                                    |                                                                                                    |          |                                               |           |                 |
| Site-to-Site VPN                                                                                                    | Send Cancel Save To File                                                                                                    |          |                                               |           |                 |
| Device Management                                                                                                    |                                                                                                    |          |                                               |           |                 |
| 20                                                                                                    | Apply Reset                                                                                                    |          |                                               |           |                 |

**Nota:** Cuando se escribió este artículo, el nombre utilizado para importar los archivos de transformación de muestra debe tener un guión bajo "\_" al comienzo del nombre, esto fuerza las transformaciones de muestra importadas para funcionar para cualquier módulo de AnyConnect. Si utiliza un nombre diferente sin un guión bajo al comienzo del nombre, el ejemplo transforma importado funciona sólo para el módulo CORE y VPN Anyconnect (<u>CSCvy38427</u>).

Paso 9. Actualización automática de la implementación web de AnyConnect.

Paso 9.1 Obligar a que se realice la actualización automática de la implementación web de AnyConnect para los módulos CORE y VPN y Umbrella Roaming Security.

Aquí tiene la configuración de ASA AnyConnect implementada para permitir que los módulos CORE y VPN y Umbrella Roaming Security se actualicen automáticamente:

webvpn enable outside anyconnect image disk0:/anyconnect-win-4.9.06037-webdeploy-k9.pkg 1 anyconnect enable tunnel-group-list enable group-policy ANYCONNECT\_GP1 internal group-policy ANYCONNECT\_GP1 attributes vpn-tunnel-protocol ssl-client ssl-clientless split-tunnel-policy tunnelspecified split-tunnel-network-list value SPLIT\_TUNNEL1 webvpn anyconnect modules value umbrella tunnel-group MY\_TUNNEL1 type remote-access tunnel-group MY\_TUNNEL1 general-attributes address-pool VPN\_POOL1 default-group-policy ANYCONNECT\_GP1 tunnel-group MY\_TUNNEL1 webvpnattributes group-alias SSL\_TUNNEL1 enable

Paso 9.2 Inicie una conexión a la cabecera ASA desde el cliente AnyConnect que ejecuta la versión 4.9.04053 en el equipo Windows.

| S Cisco Any  | Connect Secure Mobility Client                                    | _   |         | $\times$        |
|--------------|-------------------------------------------------------------------|-----|---------|-----------------|
|              | VPN:<br>Exiting. Upgrade in progress.<br>10.3.3.2                 | ~   | Connect |                 |
|              | Roaming Security:<br>Umbrella is inactive.<br>Profile is missing. |     |         |                 |
| <b>¢</b> ()  |                                                                   |     |         | uluilu<br>cisco |
| AnyConnect S | ecure Mobility Client Download                                    | der |         |                 |

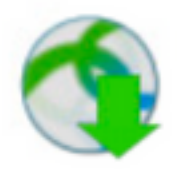

The AnyConnect Downloader is installing AnyConnect Secure Mobility Client 4.9.06037. Please wait...

## AnyConnect Secure Mobility Client Downloader

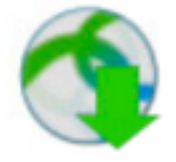

The AnyConnect Downloader is installing AnyConnect Umbrella Roaming Security 4.9.06037. Please wait...

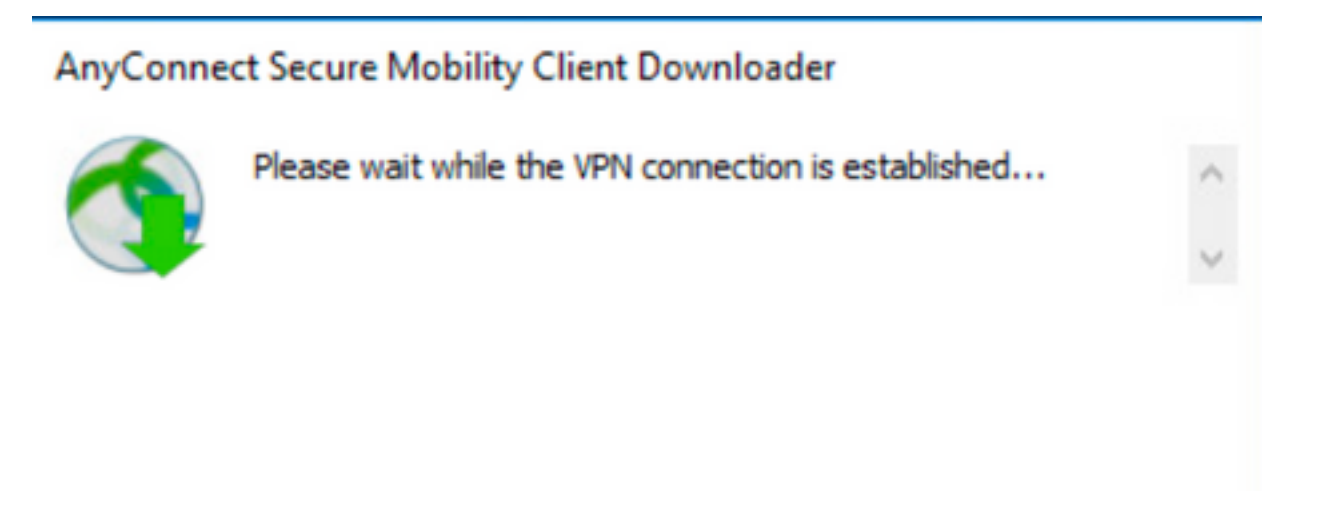

Paso 9.3 Después de esto, los módulos AnyConnect Core & VPN y Umbrella Roaming Security se actualizan a la versión 4.9.06037 con el bloqueo y la ocultación de las funciones de agregar/quitar lista de programas activadas.

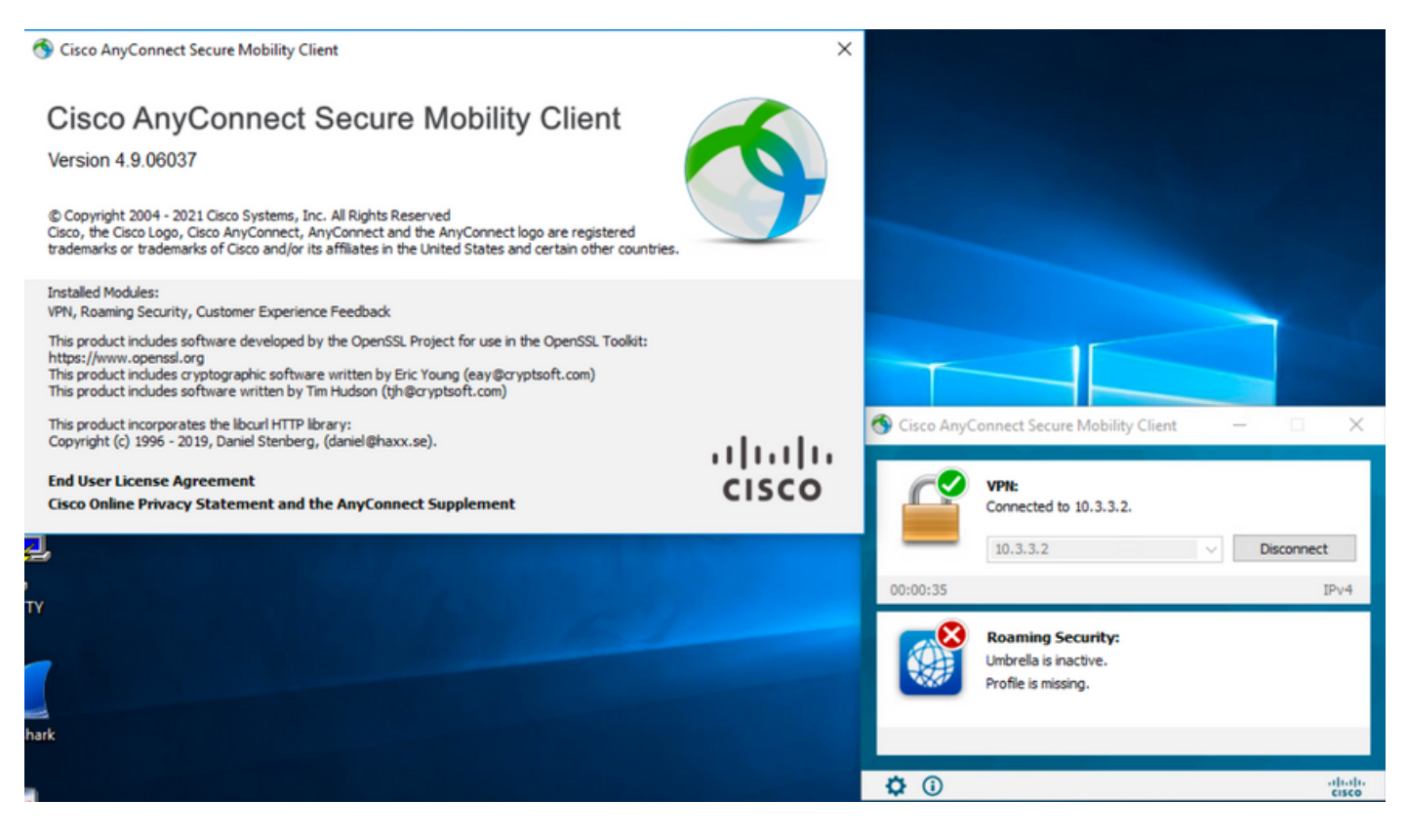

# Verificación

Confirme que la función de bloqueo está activada para los módulos de AnyConnect instalados

Paso 1. Abra los servicios de Windows (services.msc) de la siguiente manera.

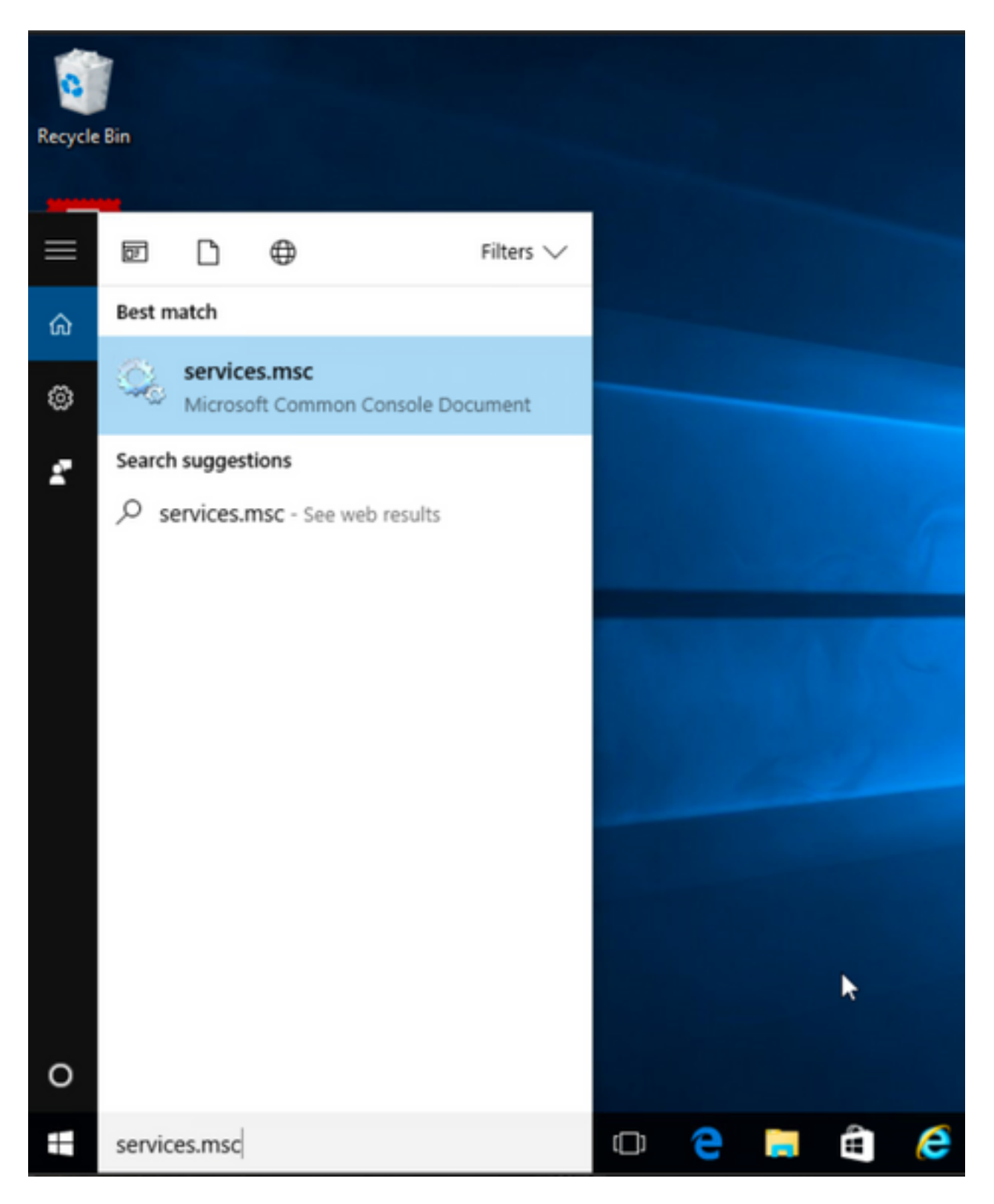

Paso 2. A continuación, rHaga clic con el botón derecho del ratón sobre los servicios **CORE y VPN** y **Umbrella Roaming Security**.

Puede confirmar que la función de bloqueo está habilitada porque no se le permite iniciar, detener, pausar, reanudar o reiniciar los servicios para estos módulos de AnyConnect.

### 🔍 Services

File Action View Help

| 🔍 Services (Local) | Name                                                                                                    | Description  | Status  | Startup Type  | Log On As   |   | ^ |
|--------------------|----------------------------------------------------------------------------------------------------|--------------|---------|---------------|-------------|---|---|
|                    | BranchCache                                                                                                    | This service |         | Manual        | Network S   |   |   |
|                    | Certificate Propagation                                                                                                    | Copies user  | Running | Manual        | Local Syste |   |   |
|                    | Cisco AnyConnect Secure Mobility Agent                                                                                                    | Cisco AnyC   | Running | Automatic     | () ()       |   |   |
|                    | Cisco AnyConnect SWG Agent                                                                                                    | Cisco AnyC   |         | Manual        | Start       |   |   |
|                    | 🖏 Cisco AnyConnect Umbrella Roaming Security Agent                                                                                                    | Cisco AnyC   | Running | Manual        | Stop        |   |   |
|                    | Client License Service (ClipSVC)                                                                                                    | Provides inf |         | Manual (Trig. | Pause       |   |   |
|                    | 🖏 CNG Key Isolation                                                                                                    | The CNG ke   | Running | Manual (Trig. | Resume      |   |   |
|                    | 🖏 COM+ Event System                                                                                                    | Supports Sy  | Running | Automatic     | Restart     |   |   |
|                    | COM+ System Application                                                                                                    | Manages th   | Running | Manual        |             |   |   |
|                    | 🖏 Computer Browser                                                                                                    | Maintains a  | Running | Manual (Trig. | All Tasks   | > |   |
|                    | Connected Device Platform Service                                                                                                    | This service |         | Disabled      | Refresh     |   |   |
|                    | Connected User Experiences and Telemetry                                                                                                    | The Connec   | Running | Automatic     | -           |   |   |
|                    | CoreMessaging                                                                                                    | Manages co   | Running | Automatic     | Properties  |   |   |
|                    | 🖏 Credential Manager                                                                                                    | Provides se  | Running | Manual        | Help        |   |   |
|                    | Cryptographic Services                                                                                                    | Provides thr | Running | Automatic -   | INCLIVOIR D |   |   |
|                    | 🖏 Data Sharing Service                                                                                                    | Provides da  | Running | Manual (Trig  | Local Syste |   |   |
|                    | Cale Collection Publishing Service                                                                                                    | The DCP (D   |         | Manual (Trig  | Local Syste |   |   |
|                    | COM Server Process Launcher                                                                                                    | The DCOM     | Running | Automatic     | Local Syste |   |   |
|                    | Calibria Contraction                                                                                                    | Performs co  | Running | Automatic (D  | Local Syste |   |   |
|                    | Characteristics and the service and the service and the servic | Enables pair |         | Manual (Trig  | Local Syste |   |   |
|                    | Chevice Install Service                                                                                                    | Enables a c  |         | Manual (Trig  | Local Syste |   |   |
|                    | Cale Device Management Enrollment Service                                                                                                    | Performs D   |         | Manual        | Local Syste |   |   |
|                    | Character Setup Manager                                                                                                    | Enables the  | Running | Manual (Trig  | Local Syste |   |   |

Services

File Action View Help

| (+ +) 📰 🗟 🕞 🚺 🖬  | ▶ <b>■</b> H IÞ                                  |              |         |              |             |   |   |
|------------------|--------------------------------------------------|--------------|---------|--------------|-------------|---|---|
| Services (Local) | Name                                             | Description  | Status  | Startup Type | Log On As   |   | ^ |
|                  | 🖓 BranchCache                                    | This service |         | Manual       | Network S   |   |   |
|                  | 🤹 Certificate Propagation                        | Copies user  | Running | Manual       | Local Syste |   |   |
|                  | Cisco AnyConnect Secure Mobility Agent           | Cisco AnyC   | Running | Automatic    | Local Syste |   |   |
|                  | 🖏 Cisco AnyConnect SWG Agent                     | Cisco AnyC   |         | Manual       | Local Syste |   |   |
|                  | Cisco AnyConnect Umbrella Roaming Security Agent | Cisco AnyC   | Running | Manual       | Local Svite |   |   |
|                  | Client License Service (ClipSVC)                 | Provides inf |         | Manual (Trig | Start       |   |   |
|                  | CNG Key Isolation                                | The CNG ke   | Running | Manual (Trig | Stop        |   |   |
|                  | 🖏 COM+ Event System                              | Supports Sy  | Running | Automatic    | Pause       |   |   |
|                  | 🖏 COM+ System Application                        | Manages th   | Running | Manual       | Resume      |   |   |
|                  | Computer Browser                                 | Maintains a  | Running | Manual (Trig | Pertart     |   |   |
|                  | Connected Device Platform Service                | This service |         | Disabled     | Restart     |   |   |
|                  | Connected User Experiences and Telemetry         | The Connec   | Running | Automatic    | All Tasks   | > |   |
|                  | 🖏 CoreMessaging                                  | Manages co   | Running | Automatic    | Defeash     |   |   |
|                  | 🖏 Credential Manager                             | Provides se  | Running | Manual       | Kerresh     |   |   |
|                  | Cryptographic Services                           | Provides thr | Running | Automatic    | Properties  |   |   |
|                  | 🖏 Data Sharing Service                           | Provides da  | Running | Manual (Trig |             |   |   |
|                  | Cale CollectionPublishingService                 | The DCP (D   |         | Manual (Trig | Неір        |   |   |
|                  | COM Server Process Launcher                      | The DCOM     | Running | Automatic    | Local Syste |   |   |
|                  | Q Delivery Optimization                          | Performs co  | Running | Automatic (D | Local Syste |   |   |
|                  | Contraction Service                              | Enables pair |         | Manual (Trig | Local Syste |   |   |

### Confirme el Ocultar de la lista Agregar o quitar programas se habilita para los módulos de AnyConnect instalados

Paso 1. Abra el cliente AnyConnect de la siguiente manera.

– Ø ×

 $\times$ 

٥

\_

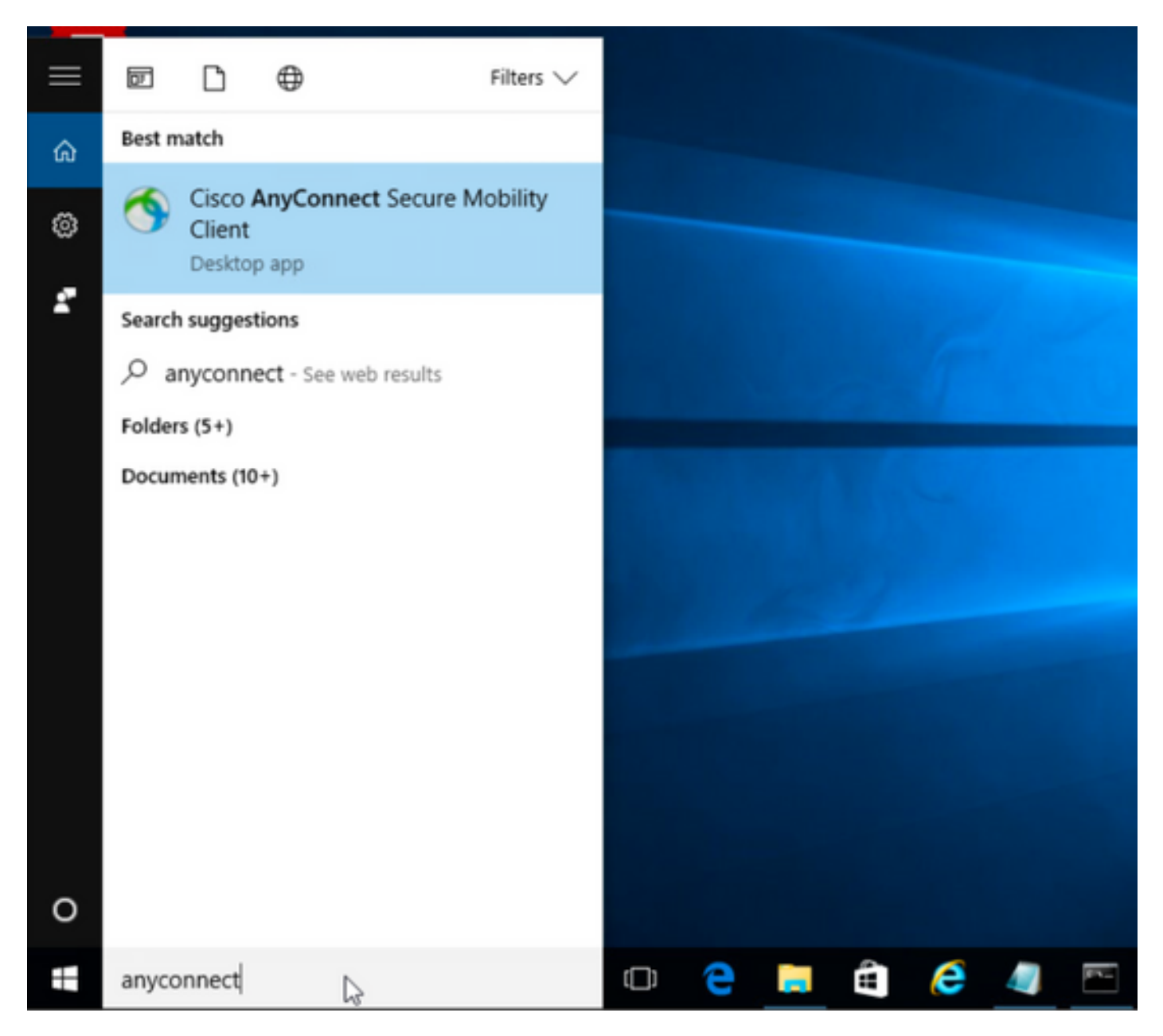

Paso 2. Confirme la versión de AnyConnect instalada.

Para esto, seleccione el icono INFO debajo del cliente AnyConnect de la siguiente manera:

Paso 2.1 Para la versión 4.9.04053 de AnyConnect:

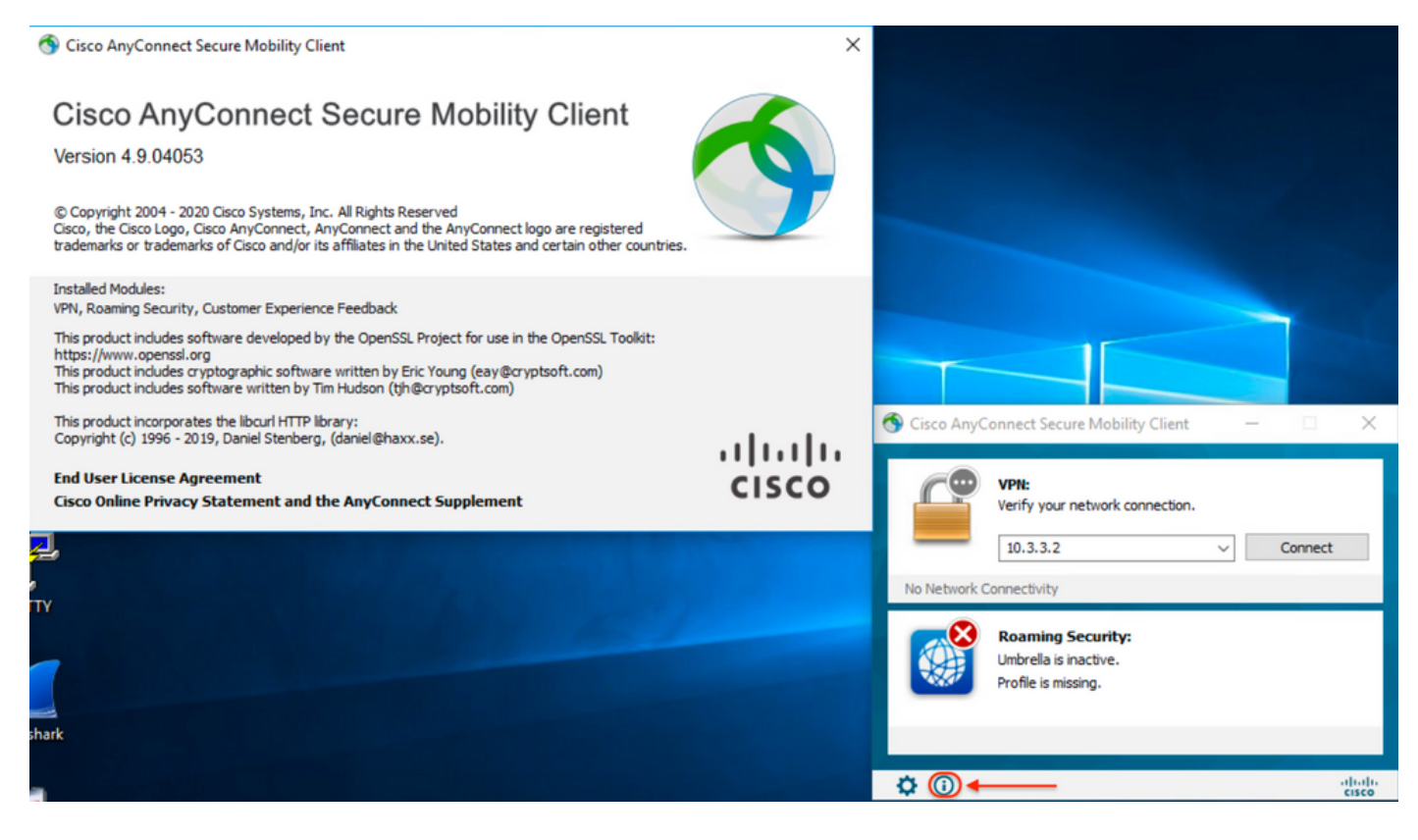

### Paso 2.2 Para la versión 4.9.06037 de AnyConnect:

| N Cisco AnyConnect Secure Mobility Client                                                                                                    | ×                  |                                                                                                  |
|----------------------------------------------------------------------------------------------------|--------------------|--------------------------------------------------------------------------------------------------|
| Cisco AnyConnect Secure Mobility Client<br>Version 4.9.06037<br>© Copyright 2004 - 2021 Cisco Systems, Inc. All Rights Reserved<br>Cisco, the Cisco Logo, Cisco AnyConnect, AnyConnect and the AnyConnect logo are registered<br>trademarks or trademarks of Cisco and/or its affiliates in the United States and certain other countries.                                    | 9                  |                                                                                                  |
| Installed Modules:<br>VPN, Roaming Security, Customer Experience Feedback<br>This product includes software developed by the OpenSSL Project for use in the OpenSSL Toolkit:<br>https://www.openssl.org<br>This product includes cryptographic software written by Eric Young (eay@cryptsoft.com)<br>This product includes software written by Tim Hudson (tjh@cryptsoft.com) |                    |                                                                                                  |
| This product incorporates the libcurl HTTP library:<br>Copyright (c) 1996 - 2019, Daniel Stenberg, (daniel@haxx.se).<br>End User License Agreement<br>Cisco Online Privacy Statement and the AnyConnect Supplement                                                                                                    | ıılııılıı<br>cısco | Cisco AnyConnect Secure Mobility Client —  X  VPI: Ready to connect.                             |
|                                                                                                    |                    | 10.3.3.2     Connect       Roaming Security:     Umbrella is inactive.       Profile is missing. |
| rk                                                                                                    |                    |                                                                                                  |

Paso 3. Confirme que tanto los módulos AnyConnect CORE y VPN como Umbrella Roaming Security estén ocultos en la Lista de programas Add/Remove Windows.

Para ello, vaya al Panel de control de Windows > Desinstalar un programa.

| Programs and Features                                                             |                                                          |                                     |              |         |                   | - 0           | ×    |
|-----------------------------------------------------------------------------------|----------------------------------------------------------|-------------------------------------|--------------|---------|-------------------|---------------|------|
| $\leftarrow$ $\rightarrow$ $\checkmark$ $\Uparrow$ 🖸 $\diamond$ Control $\square$ | Panel > Programs > Programs and Features                 |                                     |              | ~       | ල් Search Program | is and Featur | es ρ |
| Control Panel Home                                                                | Uninstall or change a program                            |                                     |              |         |                   |               |      |
| View installed updates                                                            | To uninstall a program, select it from the list and then | click Uninstall, Change, or Repair, |              |         |                   |               |      |
| Turn Windows features on or                                                       | ······································                   |                                     |              |         |                   |               |      |
| off                                                                               | Organize 💌                                               |                                     |              |         |                   | 8== -         | . () |
|                                                                                   | Name                                                     | Publisher                           | Installed On | Size    | Version           |               |      |
|                                                                                   | Cisco ASDM-IDM Launcher                                  | Cisco Systems, Inc.                 | 4/15/2021    | 656 KB  | 1.9.00            |               |      |
|                                                                                   | FileZilla Client 3.31.0                                  | Tim Kosse                           | 4/19/2021    | 26.8 MB | 3.31.0            |               |      |
|                                                                                   | 📧 Google Chrome                                          | Google, Inc.                        | 9/6/2016     | 50.4 MB | 66.0.3359.181     |               |      |
|                                                                                   | 🔬 Java 8 Update 151                                      | Oracle Corporation                  | 11/22/2017   | 199 MB  | 8.0.1510.12       |               |      |
|                                                                                   | Microsoft OneDrive                                       | Microsoft Corporation               | 5/21/2018    | 100 MB  | 18.065.0329.0002  |               |      |
|                                                                                   | Microsoft Visual C++ 2008 Redistributable - x64 9.0.3    | Microsoft Corporation               | 9/6/2016     | 1.04 MB | 9.0.30729.6161    |               |      |
|                                                                                   | Microsoft Visual C++ 2008 Redistributable - x86 9.0.3    | Microsoft Corporation               | 9/6/2016     | 872 KB  | 9.0.30729.4148    |               |      |
|                                                                                   | 👷 Microsoft Visual C++ 2013 Redistributable (x64) - 12.0 | Microsoft Corporation               | 9/6/2016     | 20.5 MB | 12.0.30501.0      |               |      |
|                                                                                   | 👷 Microsoft Visual C++ 2015 Redistributable (x64) - 14.0 | Microsoft Corporation               | 3/7/2018     | 23.5 MB | 14.0.24215.1      |               |      |
|                                                                                   | Nozilla Firefox 59.0.1 (x64 en-US)                       | Mozilla                             | 2/4/2021     | 144 MB  | 59.0.1            |               |      |
|                                                                                   | 🔂 Mozilla Maintenance Service                            | Mozilla                             | 5/21/2018    | 231 KB  | 59.0.1.6648       |               |      |
|                                                                                   | PuTTY release 0.67                                       | Simon Tatham                        | 9/6/2016     | 3.49 MB | 0.67              |               |      |
|                                                                                   | VMware Tools                                             | VMware, Inc.                        | 5/31/2017    | 120 MB  | 10.1.0.4449150    |               |      |
|                                                                                   | 🕞 WinPcap 4.1.3                                          | Riverbed Technology, Inc.           | 9/6/2016     |         | 4.1.0.2980        |               |      |
|                                                                                   | Wireshark 2.4.5 64-bit                                   | The Wireshark developer comm        | 3/12/2018    | 171 MB  | 2.4.5             |               |      |
|                                                                                   |                                                          |                                     |              |         |                   |               |      |

## Troubleshoot

No hay procedimiento de resolución de problemas que seguir para este documento.

## **Errores relacionados**

<u>CSCvy38427</u> ASDM: El nombre de archivo de la transformación debe comenzar con un guión bajo "\_" para entrar en vigor en varios módulos de CA

## Información Relacionada

Soporte Técnico y Documentación - Cisco Systems

Guía del administrador de Cisco AnyConnect Secure Mobility Client, versión 4.0